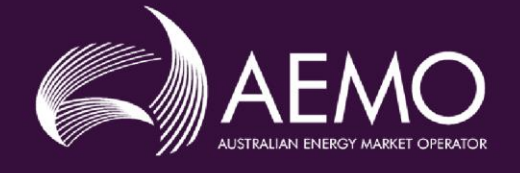

# EMMS - Release Schedule and Technical Specification – SRA -October 2019

# 1.00 Draft August 2019

Pre-production: Monday 2 September 2019

Production: Tuesday 1 October 2019

Release series: EMMSSRA11019

# **Important Notice**

#### **PURPOSE & AUDIENCE**

This document describes the technical changes required to participant's systems for the Settlement Residue Auction and Data Model Release (Release). The Australian Energy Market Operator (AEMO) provides this information as a service targeting business analysts and IT staff in participant organisations. It provides guidance about the changes to their market systems under the National Electricity Rules (Rules), as at the date of publication.

#### HOW TO USE THIS DOCUMENT

- If you have questions about the business aspects of these changes, please see Consultations on AEMO's website.
- This document is written in plain language for simple reading. Where there is a discrepancy between the NER, Auction Rules, or procedures and information or a term in this document, the Rules and procedures take precedence.
- The references listed throughout this document are primary resources and take precedence over this document.
- Unless otherwise stated, you can find resources mentioned in this guide on AEMO's website.
- Text in this format is a link to related information.
- Text in this format indicates a reference to a document on AEMO's website.
- Text in this format is an action to perform in the MSATS Web Portal.
- Glossary terms are capitalised and have the meanings listed against them in the Glossary.
- Rules terms defined in the NER or SRA Auction Rules are listed in the Rules Terms section.
- References to time are Australian Eastern Standard Time (AEST).
- Please read the legal terms below.

#### LEGAL TERMS

All terms that include the words 'sales', 'sold' and other similar derivatives, are used for convenience only throughout this document and such terms should instead be taken to mean 'cancelled', 'cancellation' and 'cancel' etc. In all cases, these terms have the meaning Units held by SRA participants whose ownership has been cancelled with AEMO.

#### PRIVACY AND LEGAL NOTICES

The material in this publication may be used in accordance with the privacy and legal notices on AEMO's website.

### TRADEMARK NOTICES

Microsoft, Windows and SQL Server are either registered trademarks or trademarks of Microsoft Corporation in the United States and/or other countries.

Oracle and Java are registered trademarks of Oracle and/or its affiliates.

UNIX is a registered trademark of The Open Group in the US and other countries.

© 2015 Google Inc, used with permission. Google and the Google logo are registered trademarks of Google Inc.

### DISTRIBUTION

Available to the public.

### DOCUMENT IDENTIFICATION

Prepared by: Digital and Transformation

Last update: Friday, 30 August 2019 2:16 PM

#### **VERSION HISTORY**

1.00 Revised technical specification, see Changes in this version on page 1.

### DOCUMENTS MADE OBSOLETE

The release of this document changes only the version of EMMS - Release Schedule and Technical Specification – SRA - October 2019.

### SUPPORT HUB

To contact AEMO's Support Hub use Contact Us on AEMO's website or Phone: 1300 AEMO 00 (1300 236 600) and follow the prompts.

© 2019 Australian Energy Market Operator Limited. The material in this publication may be used in accordance with the copyright permissions on AEMO's website.

# Contents

| 1. | Introduction    |                                  | 1  |
|----|-----------------|----------------------------------|----|
|    | 1.1             | Changes in this version          | 1  |
|    | 1.2             | Audience                         | 2  |
|    | 1.3             | Schedule                         | 3  |
|    | 1.4             | Approval to change               | 3  |
|    | 1.5             | Proposed timeline                | 3  |
| 2. | Secondary Trad  | ing in SRA                       | 5  |
|    | 2.1             | Overview                         | 5  |
|    | 2.2             | Secondary trading                | 5  |
|    | 2.3             | Rules and procedures             | 6  |
|    | 2.4             | Changes for secondary trading    | 6  |
|    | 2.5             | Providing cash security          | 7  |
| 3. | Offer submissio | on                               | 8  |
|    | 3.1             | Submit offer - new               | 8  |
|    | 3.2             | Ways to submit an offer file     | 8  |
|    | 3.3             | User rights access               | 9  |
|    | 3.4             | Prepare a csv offer file         | 9  |
|    | 3.5             | Offer validation                 | 11 |
|    | 3.6             | Valid offer acknowledgement      | 11 |
|    | 3.7             | Bid file format                  | 12 |
|    | 3.8             | Cancelling offers                | 12 |
| 4. | SRA Quarterly a | and Weekly Statements            | 13 |
| 5. | Markets Portal. |                                  | 14 |
|    | 5.1             | Enter offers                     | 14 |
|    | 5.2             | Enter new offer                  | 16 |
|    | 5.3             | View offers                      | 17 |
|    | 5.4             | Copy an offer file               | 17 |
|    | 5.5             | Edit an offer                    | 18 |
|    | 5.6             | Import an offer file             | 18 |
|    | 5.7             | Export an offer file             | 20 |
|    | 5.8             | Cancel an offer file             | 20 |
|    | 5.9             | Cancel an offer in an offer file | 21 |

|     | 5.10            | View public offers                             | 21 |
|-----|-----------------|------------------------------------------------|----|
|     | 5.11            | View calendar                                  |    |
|     | 5.12            | View quarter                                   |    |
|     | 5.13            | View auction                                   |    |
|     | 5.14            | View transfers, returns                        |    |
|     | 5.15            | View bids                                      |    |
|     | 5.16            | Enter bid                                      |    |
|     | 5.17            | View public bids                               |    |
|     | 5.18            | View prudential details                        |    |
| 6.  | NEM Reports.    |                                                | 30 |
|     | 6.1             | Prudential requirements                        |    |
|     | 6.2             | NEM report access                              |    |
|     | 6.3             | SRA reports                                    |    |
|     | 6.4             | SROFFER report                                 |    |
| 7.  | Electricity Dat | a Model 4.29                                   | 32 |
|     | 7.1             | Unconstrained Intermittent Generation Forecast |    |
|     | 7.2             | Data Model changes summary                     |    |
| 8.  | Package: BILL   | ING_RUN                                        | 37 |
| 9.  | Package: DISF   | PATCH                                          | 38 |
| 10. | Package: IRAU   | JCTION                                         | 40 |
| 11. | Package: P5M    | IIN                                            | 59 |
| 12. | Package: PDP    | ASA                                            | 61 |
| 13. | Package: PRE    | DISPATCH                                       | 63 |
| 14. | Package: STP/   | ASA_SOLUTION                                   | 65 |
|     | 14.2            | File interface changes                         |    |
|     | 14.3            | Participant interfaces changes                 | 69 |
|     | 14.4            | Discontinued reports                           | 71 |
|     | 14.5            | Non-functional changes                         | 72 |
| 15. | Implementati    | on                                             | 73 |
|     | 15.1            | Transition                                     | 73 |
|     | 15.2            | Implications                                   | 73 |
|     | 15.3            | Risks                                          | 73 |
|     | 15.4            | Upgrade options                                | 73 |
|     | 15.5            | What happens if I do not upgrade?              | 74 |

| 16. | Rules Terms | .75 |
|-----|-------------|-----|
| 17. | Glossary    | 76  |
| 18. | References  | .78 |
| 19. | Index       | .80 |

# 1. Introduction

This EMMS - Release Schedule and Technical Specification – SRA - October 2019 (Release) includes changes related to participants' IT systems for the Settlement Residue Auction (SRA) Secondary Trading project, Forecasting Systems Remediation project, and Electricity Data Model v4.29.

# 1.1 Changes in this version

For more details, see Electricity Data Model 4.29 on page 32.

Details of a new NEM report, SROFFER. For details, see SROFFER report on page 31.

Additional changes to the Electricity Data Model, including changes for the Unconstrained Intermittent Generation Forecast (UIGF). For details, see Unconstrained Intermittent Generation Forecast on page 32.

| Package   | Table                       | Change                                                                                                    |  |  |
|-----------|-----------------------------|----------------------------------------------------------------------------------------------------|--|--|
| DISPATCH  | DISPATCHREGIONSUM           | SS_SOLAR_UIGF<br>SS_WIND_UIGF<br>SS_SOLAR_CLEAREDMW<br>SS_WIND_CLEAREDMW<br>SS_SOLAR_COMPLIANCEMW<br>SS_WIND_COMPLIANCEMW |  |  |
| IRAUCTION | RESIDUE_CON_DATA            | SECONDARY_UNITS_SOLD NUMBER(18,8)                                                                                         |  |  |
|           | SRA_CASH_SECURITY           | CASH_SECURITY_ID VARCHAR2(36)<br>LASTCHANGED column                                                                       |  |  |
|           | SRA_FINANCIAL_AUC_MARDETAIL | CASH_SECURITY_ID VARCHAR2(36)                                                                                             |  |  |
|           | SRA_FINANCIAL_AUC_RECEIPTS  | UNITS_SOLD NUMBER (18,8)<br>UNIT_PURCHASED NUMBER(18,8)<br>UNITS_SOLD NUMBER(17,5)<br>PROCEEDS_AMOUNT NUMBER(18,8)        |  |  |
|           | SRA_FINANCIAL_AUCPAY_DETAIL | ALLOCATION NUMBER (18,8)<br>MAXIMUM_UNITS NUMBER(18,8)<br>UNITS_SOLD NUMBER(18,8)<br>SHORTFALL_UNITS NUMBER(18,8)         |  |  |
|           | SRA_OFFER_PRODUCT           | OFFER_PRICE NUMBER (18,8)                                                                                                 |  |  |

| Package         | Table                        | Change                                                                                                    |
|-----------------|------------------------------|----------------------------------------------------------------------------------------------------|
|                 | SRA_PRUDENTIAL_CASH_SECURITY | CASH_SECURITY_ID VARCHAR2(36)                                                                                             |
|                 | SRA_PRUDENTIAL_COMP_POSITION | PARTICIPANTID VARCHAR2(10)                                                                                                |
|                 | SRA_PRUDENTIAL_EXPOSURE      | SRA_QUARTER NUMBER (3,0)<br>MAX_TRANCHE NUMBER (2,0)<br>CANCELLATION_VOLUME NUMBER(18,8)                                  |
| P5MIN           | P5MIN_REGIONSOLUTION         | SS_SOLAR_UIGF<br>SS_WIND_UIGF<br>SS_SOLAR_CLEAREDMW<br>SS_WIND_CLEAREDMW<br>SS_SOLAR_COMPLIANCEMW<br>SS_WIND_COMPLIANCEMW |
| PDPASA          | PDPASA_REGIONSOLUTION        | SS_SOLAR_UIGF<br>SS_WIND_UIGF<br>SS_SOLAR_CAPACITY<br>SS_WIND_CAPACITY<br>SS_SOLAR_CLEARED<br>SS_WIND_CLEARED             |
| PRE_DISPATCH    | PREDISPATCHREGIONSUM         | SS_SOLAR_UIGF<br>SS_WIND_UIGF<br>SS_SOLAR_CLEAREDMW<br>SS_WIND_CLEAREDMW<br>SS_SOLAR_COMPLIANCEMW<br>SS_WIND_COMPLIANCEMW |
| STPASA_SOLUTION | STPASA_REGIONSOLUTION        | SS_SOLAR_UIGF<br>SS_WIND_UIGF<br>SS_SOLAR_CAPACITY<br>SS_WIND_CAPACITY<br>SS_SOLAR_CLEARED<br>SS_WIND_CLEARED             |

# 1.2 Audience

The primary audience is business analysts and IT staff in participant companies.

A secondary audience is Participant Administrators providing rights to their Participant User to access AEMO's systems.

# 1.3 Schedule

Scheduled for:

- Pre-production: Monday 2 September 2019
- Production: Tuesday 1 October 2019

# 1.4 Approval to change

AEMO request approval to proceed from all participant change controllers by close of business: 12 September 2019.

# 1.5 Proposed timeline

The dates for the Market System User Group Meetings (MSUG) are tentative. AEMO send an invitation one week prior to the meeting.

| Milestone                          | Date                                  | Description                                                                                                    |
|------------------------------------|---------------------------------------|----------------------------------------------------------------------------------------------------|
| Approval required                  | 12 September<br>2019                  | Final date for participant approval of this Release.                                                                                                    |
| Revised Technical<br>Specification | August 2019                           | Further details of the changes to assist IT staff with their own technical implementation.                                                                                                    |
| Pre-production refresh             | Not required                          | Refresh of the pre-production system with data<br>refreshed from the production system. An outage of<br>up to five days can occur to the pre-production<br>environment during this period. Participant access is<br>not restricted, however, AEMO do not guarantee the<br>pre-production data content or system availability.<br>During the refresh, access to other AEMO systems<br>such as AWEFS, EMMS, OPDMS, and STTM may be<br>intermittently affected.                          |
| Pre-production<br>implementation   | 26 August 2019<br>– 29 August<br>2019 | AEMO implements components of the Release to<br>pre-production for participant testing.<br>AEMO has full access to the system during this<br>period.<br>Participant access is not restricted; however, the data<br>content or system availability is not guaranteed.<br>If possible, AEMO will make the pre-production<br>environment available to SRA Auction Participants<br>earlier. The pre-production implementation and<br>availability dates are the latest possible scenario. |
| Pre-production available           | Monday 2<br>September 2019            | Testing period begins for participants.                                                                                                    |

| Milestone                                          | Date                                        | Description                                                                                    |
|----------------------------------------------------|---------------------------------------------|------------------------------------------------------------------------------------------------|
| Pre-production Data Model<br>scripts release       | Monday 2<br>September 2019                  | Participant Data Model scripts released.                                                       |
| User group meeting: pre-<br>production review      | 19 September<br>2019                        | Market systems user group meeting to review the implementation of this pre-production release. |
| Production implementation                          | 23 September<br>2019 – 26<br>September 2019 | AEMO implements the release to production.                                                     |
| Production systems available                       | Tuesday 1<br>October 2019                   | Production systems available to participants                                                   |
| User group meeting: post-<br>implementation review | 15 October<br>2019                          | Market systems user group meeting to review the implementation of the production release.      |

# 2. Secondary Trading in SRA

# 2.1 Overview

Settlements residue arises in the National Electricity Market (NEM) because the amount paid by Market Participants to AEMO for spot market transactions usually differs from the amount paid by AEMO to other Market Participants for spot market transactions.

When AEMO uses generation in one Region to meet demand in another Region, and the Regional Reference Prices differ, inter-regional residue arises. AEMO runs Settlements Residue Auctions (SRA) to auction Settlement Residue Distribution (SRD) Units giving SRA Auction Participants a right to a part of the residue accumulated over a Directional Interconnector. For more details, see the **Guide to the Settlements Residue Auction**. For convenience throughout this document, we use the terms 'sales', 'sold', and other derivations. These terms mean 'cancelled', 'cancellation', 'cancel', and so on and refer to Units held by SRA Auction Participants whose ownership AEMO has cancelled.

To offer Units in an Auction, participants must sign and submit a new Auction Participant Agreement (APA).

# 2.2 Secondary trading

This project deals with an amendment to Rule 3.18 allowing the incorporation of secondary trading into the Auction Rules.

Secondary trading allows SRA Auction Participants owning Settlement residue distribution agreement (SRDA) Units purchased in an earlier Tranche to Offer them into the Auction in a later Tranche.

If the Units Offered successfully clear in the Auction, AEMO cancels the participant's ownership, but they are still obliged to pay for their original allocation.

The Settlement Residue Committee (SRC) has focussed on limiting changes to bidding for Units, while providing the necessary information for SRA Auction Participants to reconcile their position.

### 2.3 Rules and procedures

AEMO implements SRA Secondary Trading in line with:

- 1. The National Electricity Rules, chapters 3.18, 3.3.8A, and 3.3.13A.
- 2. The Settlements Residue Auction Rules (Auction Rules).
- 3. The Auction Participation Agreement (APA).
- 4. The Settlement Residue Distribution Agreement (SRDA).

### 2.4 Changes for secondary trading

To support secondary trading in SRA, with the delivery of this project, the following items are added or changed:

- SRA Registration Process: To cancel Units in an Auction, SRA Auction Participants must submit and execute a new Auction Participant Agreement (APA) that includes this right.
- 2. **Cash Security:** A new obligation for Participants to provide collateral to cover a Trading Position in the SRA market. For details, see Providing cash security on page 7.
- 3. Offer submission is new Auction functionality, see page 7.
- 4. SRA Quarterly Settlements: Inclusion of Cancelled Units, see page 13.
- 5. NEM Weekly Settlement: Inclusion of cancellation fees, see page 13.
- 6. Changes to the underlying SRA calculation. For details see Settlements Residue Auction Rules.
- 7. SRA Auction interface in the Markets Portal, see page 14.
- 8. Electricity Data Model, see page 30.

# 2.5 Providing cash security

To make an offer the SRA Auction Participant's Trading Margin must remain greater than or equal to zero. At any time, SRA Auction Participants can provide Cash Security to AEMO of any amount to increase their Trading Limit, thus increasing their Trading Margin.

To provide Cash Security:

- 1. SRA Auction Participants complete the Cash Security Email Template and email to clearing@aemo.com.au
- 2. AEMO enters a matching transaction in the SRA Auction Participant's Clearing Account following their email instructions.
- 3. Once the trade settles in the Clearing Account, the Cash Security reflects in the SRA Auction Participant's prudential details. For details, see View prudential details on page 29.

# 3. Offer submission

### 3.1 Submit offer - new

• For each Auction, the system overwrites an earlier Offer File with a current Offer File. For example:

You submit an Offer File at 8:00 am with 16 Offers.

You submit another Offer File at 8:06 am with only one Offer.

The SRA Auction accepts Offer and Bids Files in the same time frame (when the auction is open) but you must submit them separately.

The Auction runs with the Offer File made at 8:06 am and the system discards the 8:00 am Offer File.

- Offer parameters are:
  - Offer Price: > 0
  - Tranche
  - Directional Interconnector
  - Units Offered: > 0 and <= the units currently held by the participant, whole numbers only
- AEMO processes Offers for single Unit Categories and Relevant Quarters only. There are no Linked Offers.
- The system validates all Offers and returns a validation or rejection notification. For details, see Offer validation on page 11.
- You can cancel an Offer File by submitting an empty Offer File using any of the Ways to submit an offer below.

### 3.2 Ways to submit an offer file

- 1. Manually on the Markets Portal **SRA Enter Offer** interface, see Enter offers on page 14.
- 2. Copy a previously created Offer from the Markets Portal, see Copy an offer on page 17.
- 3. Upload a prepared Offer from your local folder to the Markets Portal, see Import an offer file on page 18.

 Manually upload or FTP your prepared Offer directly on the Participant File Server/<Participant ID>/Export/IRSR folder. To ensure inclusion of your Offer in the Auction, check for a valid acknowledgment in the /Import/IRSR\_Ack folder.

For more details about Participant Administration, see Guide to User Rights Management.

5. Use Data Interchange to automate submission of your prepared Offer. For help, see **Concise Guide to Data Interchange**.

### 3.3 User rights access

For Participant User access to all SRA interfaces (web, FTP, and file upload), Participant Administrators (PAs) select the following entity in the MSATS Web Portal:

• EMMS - SRA (Settlement Residue Auction)

### 3.4 Prepare a csv offer file

The easiest way to prepare an Offer File is to export an existing Offer from the Markets Portal, see View public offers on page 21.

### 3.4.1 Offer naming

You submit Offers with the following filename format:

```
<ParticipantID>_SROFFER_<AuctionID>.<Ext>
```

where:

• **ParticipantID**: Your Participant ID. The Participant ID in the filename must match the Participant ID of the Participant File Server <Participant ID> folder. For example, an Offer with the filename ALPHA\_SROFFER\_A201812.csv must be

submitted to the Participant File Server\ALPHA\Export\IRSR folder.

 AuctionID: The unique identifier of the SRA Auction. You can find the Auction ID on the Settlements Residue Auction > Auction notices web page. 

 Auction Notice – A201906 (Auction Date 17 June 2019)

 Clause 6.2 of the Auction Rules requires AEMO to advise Auction Participants of the numb

 ContractID Quarter NSWQLD QLDNSW SAVIC VICS

 C2019Q3T12
 Jul to Sep 2019

 55
 100
 66

For help preparing your csv file, see NEM Settlement Residue Auction Interface Guide. • Ext: The csv file extension.

### 3.4.2 Csv file structure

### Record and subtype

| Record type | Subtype | Version | Description               |
|-------------|---------|---------|---------------------------|
| SRA         | OFFER   | 1       | One record for each Offer |

### **Record fields**

The details in this section are duplicated for each Offer, see Example csv offer file below.

| Field Name       | Data Type | Description                                                        |
|------------------|-----------|--------------------------------------------------------------------|
| AUCTIONID        | String    | The unique Auction ID. Must match the Auction ID in the Offer File |
| OPTIONID         | Integer   | The unique Offer ID. You can have many Offer IDs in an Offer File  |
| TRANCHEID        | String    | The unique Auction Tranche ID where the Units are sold             |
| INTERCONNECTORID | String    | The unique Directional Interconnector ID                           |
| REGIONID         | String    | The unique from Region ID for the Directional Interconnector       |
| OFFER_PRICE      | Number    | The Offer price                                                    |
| OFFER_UNITS      | Integer   | The quantity of Units Offered                                      |

### Example csv offer file

|   | Α  | В                         | С              | D       | E         | F          | G          | Н                | 1        | J           | К           |  |
|---|----|---------------------------|----------------|---------|-----------|------------|------------|------------------|----------|-------------|-------------|--|
| 1 | С  | NEM                       | SRBID          | ENERGY  | NEMMCO    | 2019/15/04 | 17:11:33   |                  |          |             |             |  |
| 2 | С  | SETTLEMENTS RESIDUE OFFER | For Auction Id | A201906 |           |            |            |                  |          |             |             |  |
| 3 | I. | SRA                       | OFFER          | 1       | AUCTIONID | OPTIONID   | CONTRACTID | INTERCONNECTORID | REGIONID | OFFER_PRICE | OFFER_UNITS |  |
| 4 | D  | SRA                       | OFFER          | 1       | A201906   | 1          | C2019Q2T12 | VIC1-NSW1        | VIC1     | 100         | 1           |  |
| 5 | D  | SRA                       | OFFER          | 1       | A201906   | 1          | C2019Q3T11 | VIC1-NSW1        | VIC1     | 10          | 1           |  |
| 6 | D  | SRA                       | OFFER          | 1       | A201906   | 1          | C2019Q4T07 | VIC1-NSW1        | VIC1     | 200         | 10          |  |
| 7 | D  | SRA                       | OFFER          | 1       | A201906   | 1          | C2019Q4T12 | VIC1-NSW1        | VIC1     | 20          | 3           |  |
|   |    |                           |                |         |           |            |            |                  |          |             |             |  |

### Example csv offer for the same Contract ID and different Option IDs

|   | A  | В                         | C              | D       | E         | F          | G          | н                |          | J           | K           |
|---|----|---------------------------|----------------|---------|-----------|------------|------------|------------------|----------|-------------|-------------|
| 1 | С  | NEM                       | SRBID          | PARTID  | NEMMCO    | 2019/15/04 | 17:11:33   |                  |          |             |             |
| 2 | С  | SETTLEMENTS RESIDUE OFFER | For Auction Id | A201803 |           |            |            |                  |          |             |             |
| 3 | I. | SRA                       | OFFER          | 1       | AUCTIONID | OPTIONID   | CONTRACTID | INTERCONNECTORID | REGIONID | OFFER_PRICE | OFFER_UNITS |
| 4 | D  | SRA                       | OFFER          | 1       | A201803   | 1          | C2018Q2T12 | NSW1-QLD1        | NSW1     | 1           | 1           |
| 5 | D  | SRA                       | OFFER          | 1       | A201803   | 2          | C2018Q2T12 | NSW1-QLD1        | QLD1     | 2           | 2           |
| 6 | D  | SRA                       | OFFER          | 1       | A201803   | 3          | C2018Q2T12 | V-SA             | VIC1     | 3           | 3           |
| 7 | D  | SRA                       | OFFER          | 1       | A201803   | 4          | C2018Q2T12 | VIC1-NSW1        | VIC1     | 4           | 4           |
| 8 | D  | SRA                       | OFFER          | 1       | A201803   | 5          | C2018Q2T12 | V-SA             | SA1      | 5           | 5           |
| - |    |                           |                |         |           |            |            |                  |          |             |             |

### Example empty csv offer file

An empty Offer File as no D rows that would normally have the offer details.

If any part of the Offer File fails validation, the whole submission is rejected.

|   | A  | В                         | C              | D       | E         | F          | G          | Н                | I.       | J           | К           |  |
|---|----|---------------------------|----------------|---------|-----------|------------|------------|------------------|----------|-------------|-------------|--|
| 1 | С  | NEM                       | SRBID          | ENERGY  | NEMMCO    | 2019/15/04 | 17:11:33   |                  |          |             |             |  |
| 2 | С  | SETTLEMENTS RESIDUE OFFER | For Auction Id | A201906 |           |            |            |                  |          |             |             |  |
| 3 | I. | SRA                       | OFFER          | 1       | AUCTIONID | OPTIONID   | CONTRACTID | INTERCONNECTORID | REGIONID | OFFER_PRICE | OFFER_UNITS |  |

# 3.5 Offer validation

The following validations apply to submitted Offers:

- 1. The Participant ID is a registered SRA Auction Participant.
- 2. The Participant ID has signed the new version of the APA allowing them to Offer and Cancel Units.
- **3**. .The SRA Auction Participant has a unit allocated to them for that Category and Relevant Quarter that is not already cancelled.
- 4. The SRA Auction Participant has enough Trading Limit (Cash Security) to keep their Trading Margin equal to or greater than zero.
- 5. The Auction is open. For help, see SRA Dates 2019 and 2020. The Auction ID is valid.
- 6. The Tranche ID is valid.
- 7. The Directional Interconnector ID and From Region ID are valid.
- 8. The Offer quantity is an integer value.

### 3.6 Valid offer acknowledgement

### 3.6.1 Acknowledgement file name

The Offer acknowledgement files are csv with the following filename format: <**SubmissionFileName>\_<SuccessIndicator>.<Ext>** where:

- **SubmissionFileName**: The filename of the original file submission, minus the extension.
- SuccessIndicator: A = successful and C = failed.
- Ext: The file extension of the original file submission, less the first character.

For example, a successful acknowledgement of an Offer File submitted by participant ALPHA is:

ALPHA\_SROFFER\_A201606.I01 is ALPHA\_SROFFER\_A201606.A01.

### 3.6.2 Acknowledgement contents

- The acknowledgement file has one record type: ERRORMSG,SRA,1.
- Each record has a single field: **ERROR\_MESSAGE**.
- For a successful acknowledgement, there is an I record in the output but no corresponding **D** records with error messages.

### 3.6.3 Example successful acknowledgement

|   | A | В        | С   | D | E             |  |
|---|---|----------|-----|---|---------------|--|
| 1 | I | ERRORMSG | SRA | 1 | ERROR_MESSAGE |  |
| 2 |   |          |     |   |               |  |
| 3 |   |          |     |   |               |  |
|   |   |          |     |   |               |  |

### 3.6.4 Example unsuccessful acknowledgement

|   | Α | В        | С   | D | E                                                                    |
|---|---|----------|-----|---|----------------------------------------------------------------------|
| 1 | I | ERRORMSG | SRA | 1 | ERROR_MESSAGE                                                        |
| 2 | D | ERRORMSG | SRA | 1 | Bid Price must be greater than zero for auction [A201606] option [1] |
| 3 | D | ERRORMSG | SRA | 1 | Bid Price must be greater than zero for auction [A201606] option [5] |

### 3.7 Bid file format

The Bid File and Bid acknowledgement formats do not change for this project. For details, see **NEM Settlement Residue Auction User Interface Guide**.

### 3.8 Cancelling offers

You can cancel an entire Offer File in the Markets Portal SRA interface. For help, see Cancel an offer file on page 20.

# 4. SRA Quarterly and Weekly Statements

### 4.1.1 SRA quarterly statement

The quarterly statement for SRA Auction Participants has the following new line items:

- 1. Cancellations
- 2. Cash Security
  - a. Returned
  - b. Interest

You can find examples and further details about draft statements on the SRA Secondary Trading Project web page under Guidance Material.

The added line items provide information regarding where AEMO returned Cash

Security no longer required to maintain a participant's Trading Margin above zero.

### 4.1.2 Weekly statement

Changes to the weekly statement line items include:

- The calculation of the Units where residue takes into consideration any Cancelled Units.
- The fee calculation changes to consider the new fee structure to comply with the Auction Rules.
- The **Auction Fees** column presents the aggregate of the allocation and cancellation fees, pro-rated against each Directional Interconnector.

# 5. Markets Portal

# 5.1 Enter offers

To access **Enter Offers**, click **SRA**, and then **Enter Offer**. On the **Enter SRA Offers** interface, SRA Auction Participants can:

- Access the interface during the Offer Period while the Auction is open, otherwise a message displays advising the Auction is closed.
- 2. Enter their Offer for a one-hour session. A message displays towards the end of the session to confirm if you want to continue or end the session. If you want to keep your data click **Continue**.
- 3. Submit up to 2000 different Offers in each Offer File for an open Auction.
- Submit and create Offers with one Offer ID and Price for one Tranche, Directional Interconnector and a specified number of Units. You can have many Offers in an Offer File.

The last valid Offer File submitted and acknowledged is the Active Offer, replacing all earlier submitted Offers. The Active Offer is highlighted on the View Offers interface and is the Offer processed when the Auction closes.

- 5. Click **New Offer** to enter or insert a new Offer into the Offer File. See Enter new offer on page 16.
- 6. Import a prepared csv file Offer to the Auction for submission. For help, see View offers on page 17.
- 7. Export Offers to their local computer in a csv file. For help, see Export an offer file on page 20.
- 8. Edit the Offer details on the interface before submitting. For help, see Edit an offer on page 18.
- 9. Submit the entered or imported Offer:
  - a. For a successful Offer, the status changes to **Valid** on the **View Offers** interface (see Figure 4 on page 17).

The numbers on the example screenshots refer to the numbered explanations. b.The SRA system does not process: Offers **not submitted**, **invalid**, or **deleted**.

c. A message displays if an SRA Auction Participant submits an Offer after the Auction is closed. Figure 1 Clear unsubmitted offers

|        | ? Are you sure you want to clear all offers? |
|--------|----------------------------------------------|
|        | Yes No                                       |
| n<br>n | 11                                           |
|        | + New Offer 🛞 Clear 🗈 Submit Offer Profile   |
|        |                                              |

d.Invalid Offers have an orange indicator, see Figure 2 below.

- 10. Delete Offers, see Figure 2 below.
- 11. Clear all unsubmitted Offers. See Figure 1.
- 12. View Offers by Flat, Offer ID, Directional Interconnector, and Tranche. The default view is Flat. See Figure 2 below.
- 13. Cancel an Offer, see Figure 2 below.

| SRA Enter (           | Offer                                             |               |                            |                 |         | •               |               |
|-----------------------|---------------------------------------------------|---------------|----------------------------|-----------------|---------|-----------------|---------------|
| Auction ID<br>A201906 | View By 12                                        |               |                            |                 |         | Export Offers   | Import Offers |
| Offer ID / Price      | Offer ID<br>Directional Interconnector<br>Tranche | ir<br>Tranche | Directional Interconnector | Min Avail Units | Units   | 8               | 10            |
| 1 \$2.00000           | (                                                 | C2019Q3T12    | NSW1-QLD1 / NSW1           | 48              | 10      | <b>X</b>        |               |
| 2 \$4.00000           | (                                                 | C2019Q3T12    | V-SA / SA1                 | 42              | 12      |                 | Î             |
|                       |                                                   |               |                            |                 |         |                 |               |
|                       |                                                   |               |                            |                 |         |                 |               |
|                       |                                                   |               |                            |                 |         |                 |               |
|                       |                                                   |               |                            | 13              |         | 5               | 9             |
|                       |                                                   |               |                            | Cancel Off      | er + Ne | w Offer ⊗ Clear | Submit Offer  |

Figure 2 Offer File example

### 5.2 Enter new offer

To enter a new offer, click **SRA**, then **Enter Offer** and then **New Offer**. On the **New Offer** interface, SRA Auction Participants can, for each Offer, enter the following details and click Add to add the Offer to the Offer File (see Figure 3 below).

A message displays if any fields are blank or invalid. For help, see Offer validation on page 11.

All fields are required (see Figure 3 below):

**1. Offer Price** 

Enter a price without the dollar sign, either manually or using the arrows. A valid price is greater than zero and has up to five decimal points.

- 2. **Tranche** Select a valid Tranche from the drop-down menu.
- 3. **Directional Interconnector** Select a valid Directional Interconnector from the drop-down menu.
- 4. **Offered Units:** Enter the number of Units, either manually or using the arrows. The Units Offered must be greater than zero.

# 

### Figure 3 Enter new offer

# 5.3 View offers

Once an Auction closes, SRA Auction Participants can use this interface to see their total number of Offers cleared.

To view your submitted Offers, click **SRA**, and then **View Offers**. On the **SRA View Offers** interface (see Figure 4 below), SRA Auction Participants can:

- View their current open Offers, regardless of how you submitted them (see Ways to submit an offer file on page 8). The default display is the current open or latest Auction. Displayed are:
  - a. The Auction ID b. The Load Date Time c. The File Name
  - d.The **Status**
- 2. To see the Offers in the Offer File, click View Offers next to the Offer File.
- **3**. To view Offers for earlier Auctions, click the **Auction ID** drop-down arrow and select the Auction.
- 4. To sort Offers, click the arrows next to the Load Date Time, File Name, or Status headings.

Figure 4 View offer example

| SRA View Offers                                       |                                 |            |               |
|-------------------------------------------------------|---------------------------------|------------|---------------|
| Auction ID 3                                          |                                 |            |               |
| A201906 Open Active                                   | Offer                           |            |               |
| A201509 Completed                                     |                                 |            |               |
| A201903 Completed                                     | File name                       | Status + 4 |               |
| A201906 Open<br>A201909 Bending                       | · ·                             |            |               |
| A201912 Pending<br>A202013 Pending<br>A202003 Pending | _SROFFER_A201803.154520.1190620 | Valid      | ⊘ View Offers |
| 20/06/2019 15:42:00                                   | _SROFFER_A201803.154200.I190620 | Valid      | ∂ View Offers |
| Showing 1 to 2 of 2 rows                              |                                 |            | ← →           |

# 5.4 Copy an offer file

To copy an Offer File:

- 1. Click SRA, and then View Offers.
- On the SRA View Offers interface find the Offer you want to copy and click Offer.
   For help finding and sorting Offers, see Figure 4 above.

| SRA View Offers     | 5                   |             |             |                |
|---------------------|---------------------|-------------|-------------|----------------|
| Auction ID          |                     |             |             |                |
| A201906 Open •      | Active Offer        |             |             |                |
| Load Date Time 🍦    | File name 🌲         | Status 🍦    | Туре        | 2              |
| 05/07/2019 14:33:13 | _SROFFER_A201906.14 | 705 Valid   | ∂ View Offe | r さ Copy Offer |
| 05/07/2019 14:33:05 | _SROFFER_A201906.14 | 705 Valid   | ∂ View Offe | r ¢ Copy Offer |
| 05/07/2019 14:32:58 | _SROFFER_A201906.14 | 705 Valid   | ∂ View Offe | r ¢ Copy Offer |
| 05/07/2019 14:32:50 | _SROFFER_A201906.14 | 705 Corrupt |             |                |
| 05/07/2019 14:32:45 | _SROFFER_A201906.14 | 705 Corrupt |             |                |
| 05/07/2019 14:32:39 |                     | 705 Corrupt |             |                |

# 5.5 Edit an offer

On the **SRA Enter Offer** interface, you can edit the Offer ID / Price, Tranche, Directional Interconnector, and Units Offered directly on the interface by clicking the field and typing the change. For details, see Figure 2 on page 15.

### 5.6 Import an offer file

- On the Enter SRA Offers interface, click Import Offers (see Figure 2 on page 15). The Import Offers from CSV File window displays where you can do one of the following:
  - a. Click **Choose Files** and select your prepared csv file or files from your local folders. For help, see Prepare a csv offer file on page 9.
  - b. Drag the prepared csv file or files from your local folder onto the area on the pop-up window.
- If the file is valid it is loaded, otherwise a message displays.
   Figure 5 is an example of an invalid Offer File upload. For help understanding messages, see Offer validation on page 11.

Figure 5 Invalid Offers File upload

### Import Offers from CSV File

 $\times$ 

Cancel

Choose Files No file chosen or drag and drop files here SROFFER\_A201906.094025.1190612: Offer quantity of offer ID 1 is not greater than zero.

3. Click Import Loaded Files.

- 4. The SRA Enter Offer interface displays with your loaded Offer. If required you can make changes before submitting, see Edit an offer on page 18.
- Click Submit Offer. If the Offer File is valid, the status changes to Valid in the View Offers interface (see Figure 4 on page 17).
   Otherwise fix the validation error and resubmit. For help, see Offer validation on page 11.

Figure 6 Import offer file example

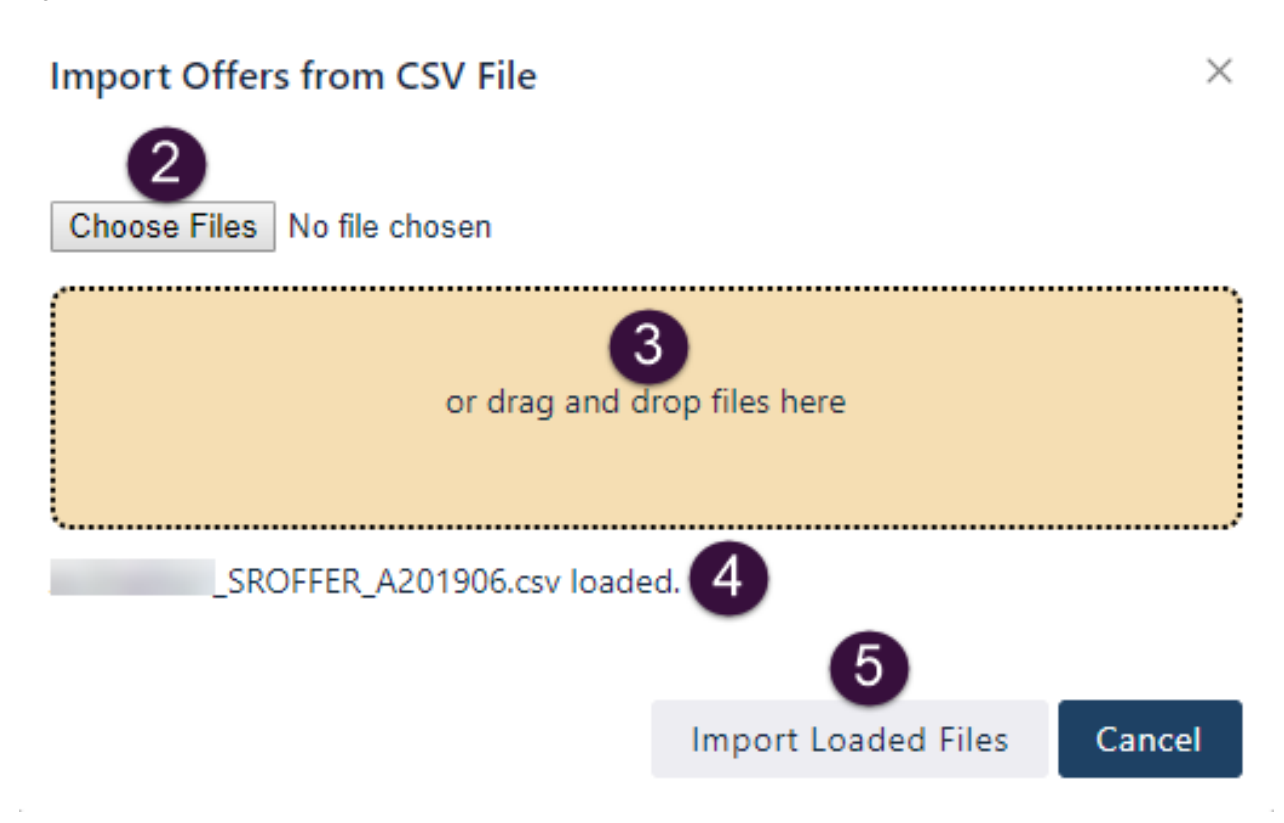

### 5.7 Export an offer file

CD 4 1/

~~~

1. On the Enter SRA Offers interface, click Export Offers and save the file to your local folder (see Figure 2 on page 15).

For help finding and sorting Offers, see Figure 4 on page 17.

| Auction ID<br>A201809 | View By<br>Flat | Ŧ |            |                         |     |         | Export offers |
|-----------------------|-----------------|---|------------|-------------------------|-----|---------|---------------|
| Offer ID / Price      | e               |   | Tranche    | Directional Interconnec | tor | Units 🌐 |               |
| 1 \$6159.0000         | 00              |   | C2018Q4T12 | V-SA / VIC1             |     | 2       |               |
|                       |                 |   |            |                         |     |         |               |
|                       |                 |   |            |                         |     |         |               |

### 5.8 Cancel an offer file

Cancelling an Offer File means the last valid Offer File you enter is empty, therefore no Offers are submitted in the Auction.

- 1. To cancel an Offer File, click SRA, and then Enter Offer.
- 2. The SRA Enter Offer interface displays, at the bottom of the interface, click Cancel Offer. For help, see Figure 2 on page 15.

- 3. Your latest Offer File submission displays. If it is the correct Offer File, click **Cancel Offer** and **Yes** to **Are you sure you want to cancel this submission?**
- **4**. On the cancellation successful message, click **Close**. You now have no submitted Offer Files in the Auction.

| SRA Enter        | Offer   |                                                                                                    |                |
|------------------|---------|----------------------------------------------------------------------------------------------------|----------------|
| Auction ID       | View By |                                                                                                    |                |
| A201803          | Flat    | Last Offer Submission                                                                                                    | Import Offers  |
| Offer ID / Price | •       | Min A<br>File Name<br>SROFFER_A201803.154520.1190620<br>Submitted at 20/06/2019 15:45:21<br>Offer ID: 2 Offer Price: S3<br>Tranche: C2018Q4T10 Interconnectore NSW41_OLD1 / NSW41 Unite: 20<br>Offer ID: 1 Offer Price: S2<br>Tranche: C2019Q1T09 Interconnec<br>Yes No<br>3<br>Cancel Offer<br>Close | vail Units     |
|                  |         | Cancel Offer + New Offer S Clear                                                                                                    | 🔋 Submit Offer |

### 5.9 Cancel an offer in an offer file

Submit a new Offer File, excluding the Offer you want to cancel. For help, see Enter new offer on page 16.

Public Offer information is anonymous.

# 5.10 View public offers

Once an Auction closes, SRA Auction Participants can use this interface to view all public Offers.

To view public Offers, click SRA, and then View Public Offers (see Figure 7 on page 22).

SRA Auction Participants can:

- 1. Export public Offer details to a csv file. See Import an offer file on page 18.
- 2. Select the **Auction ID** drop-down arrow to view the public Offers for each Auction.
- **3**. View public Offers by Flat, Offer ID, Directional Interconnector, and Tranche. The default view is Flat.

- 4. View the following public Offer details for the selected Auction:
  - a. Offer ID/Price
  - b. Tranche
  - c. Directional Interconnector
  - d. Units Offered
  - e. Clearing Price

Figure 7 View public offers example

| Auction ID View By<br>A201906 Completed | rs<br>y 3 |            |                            |       | 1<br>R Export offers |
|-----------------------------------------|-----------|------------|----------------------------|-------|----------------------|
| Offer ID / Price 🌲                      | 4         | Tranche    | Directional Interconnector | Units | Clearing Price       |
| 1035001 \$4.00000                       | -         | C2020Q4T07 | NSW1-QLD1 / QLD1           | 1     | \$0.00               |
| 1041001 \$1.20000                       |           | C2019Q3T12 | NSW1-QLD1 / NSW1           | 8     | \$0.00               |
| 2019061 \$0.00000                       |           | C2019Q3T12 | NSW1-QLD1 / NSW1           | 55    | \$0.00               |
| <u>_</u>                                |           |            |                            |       |                      |

# 5.11 View calendar

The SRA Calendar displays:

- 1. The Auction Date range: Four years in the past and three years in the future.
- 2. The **Quarter** range: One year in the past and three years in the future.
- 3. The minimum number of Units available in the Auction for the Relevant Quarter and Directional Interconnector. The calendar does not display information about Offered or Cancelled Units.
- 4. A key describing the Auction status.

| SRA View Calen         | dar 2   | )    |        |        |        |        |        |        |        | 4      | Pending | Open 📕 | Closed | Completed | Directiona<br>NSW1-C | Linterconnector |
|------------------------|---------|------|--------|--------|--------|--------|--------|--------|--------|--------|---------|--------|--------|-----------|----------------------|-----------------|
| Auction Date   Quarter | 2017.04 | 200  | 201802 | 201803 | 201804 | 201901 | 201902 | 201903 | 201904 | 202001 | 202002  | 202003 | 202004 | 202101    | 202102               | 202103          |
| 15/12/2014             | 45      | 73)  |        |        |        |        |        |        |        |        |         |        |        |           |                      |                 |
| 16/03/2015             | 45      | 45   |        |        |        |        |        |        |        |        |         |        |        |           |                      |                 |
| 16/05/2015             | 45      | 45   | 45     |        |        |        |        |        |        |        |         |        |        |           |                      |                 |
| 15/09/2015             | 45      | 45   | 45     | 45     |        |        |        |        |        |        |         |        |        |           |                      |                 |
| 15/12/2015             | 45      | 45   | 45     | 45     | 45     |        |        |        |        |        |         |        |        |           |                      |                 |
| 15/03/2016             | 45      | 45   | - 45   | 45     | 45     | 45     |        |        |        |        |         |        |        |           |                      |                 |
| 15/06/2016             | 45      | 45   | 45     | 45     | 45     | 45     | 45     |        |        |        |         |        |        |           |                      |                 |
| 15/09/2016             | 45      | - 45 | - 45   | 45     | 45     | 45     | 45     | 45     |        |        |         |        |        |           |                      |                 |
| 15/12/2016             | 45      | 45   | 45     | 45     | 45     | 45     | 45     | 45     | 45     |        |         |        |        |           |                      |                 |
| 15/03/2017             | 45      | 45   | 45     | 45     | 45     | 45     | 45     | 45     | 45     | 45     |         |        |        |           |                      |                 |
| 15/06/2017             | 45      | 45   | 45     | 45     | 45     | 45     | 45     | 45     | 45     | 45     | 45      |        |        |           |                      |                 |
| 15/09/2017             | 55      | 45   | 45     | 45     | 45     | 45     | 45     | 45     | 45     | 45     | 45      | 45     |        |           |                      |                 |
| 15/12/2017             |         | 55   | 45     | 45     | 45     | 45     | 45     | 45     | 45     | 45     | 45      | 45     | 45     |           |                      |                 |
| 15/03/2016             |         | 10   | 55     | 45     | 45     | 45     | 45     | 45     | 45     | 45     | 45      | 45     | 45     | 45        |                      |                 |
| 15/06/2018             |         |      |        | 55     | 45     | 45     | 45     | 45     | 45     | 45     | 45      | 45     | 45     | 45        | 45                   |                 |
| 12/09/2019             |         |      |        |        | - 55   |        |        |        |        |        |         |        |        |           |                      | 45              |
| 17/12/2018             |         |      |        |        | 5.     | 55     |        |        |        |        |         |        |        |           |                      |                 |
| 15/03/2019             |         |      |        |        |        |        | 35     |        |        |        |         |        |        |           |                      |                 |
| 17/06/2019             |         |      |        |        |        |        |        | -55    |        |        |         |        |        |           |                      |                 |
| 16/09/2019             |         |      |        |        |        |        |        |        | 15     |        |         |        |        |           |                      |                 |
| 16/12/2019             |         |      |        |        |        |        |        |        |        | 95     |         |        |        |           |                      |                 |
| 16/03/2020             |         |      |        |        |        |        |        |        |        |        | - 55    |        |        |           |                      |                 |
| 15/06/2020             |         |      |        |        |        |        |        |        |        |        |         | -35    |        |           |                      |                 |
| 15/09/2020             |         |      |        |        |        |        |        |        |        |        |         |        | 55     |           |                      |                 |
| 15/12/2020             |         |      |        |        |        |        |        |        |        |        |         |        |        | -55       |                      |                 |

### Figure 8 View Calendar example

### 5.12 View quarter

### 5.12.1 Unit holdings summary

The following items are added to the **SRA View Quarter Unit Holdings Summary** section:

- 1. The number of Max Units offered based on the entire Quarter.
- 2. The number of Cancelled Units.
- 3. The Cancellation Payment amount.
- 4. The **Current Holding** column displays how many units you currently hold, including subtracting Cancelled Units from the total Allocated Units.

| SRA View Quarter           |           |            |                            | Sta              | art Date 01/07/2019 | End Date 30/09/2019 | Payment Date 1  | 8/07/2019   Reconciliatio | n Date 08/11/2019   | 2019Q3 |
|----------------------------|-----------|------------|----------------------------|------------------|---------------------|---------------------|-----------------|---------------------------|---------------------|--------|
| Unit Holdings Summary      | 1         |            |                            |                  | 4                   |                     | 2               | 3                         |                     | }      |
| Directional Interconnector | Max Units | Proportion | Volume Weighted Unit Price | Total Gross IRSR | Current Holding     | Purchase Payment    | Cancelled Units | Cancellation Payment      | Gross IRSR Received | Fees P |
| NSW1-QLD1 / NSW1           | 550       | 0.18181%   | \$1,530.78                 | \$0.00           | 0                   | \$1,975.00          | 0               | \$0.00                    | \$0.00              | 5      |
| NSW1-QLD1 / QLD1           | 1,200     | 0.08333%   | \$12,400.79                | \$0.00           | 0                   | \$0.00              | 0               | \$0.00                    | \$0.00              | 1      |
| V-SA / SA1                 | 770       | 0.12987%   | \$4,946.03                 | \$0.00           | 0                   | \$0.00              | 0               | \$0.00                    | \$0.00              | 1      |
| V-SA / VIC1                | 880       | 0.11363%   | \$14,921.92                | \$0.00           | 0                   | \$63,917.95         | 0               | \$0.00                    | \$0.00              | 7      |
| VIC1-NSW1 / NSW1           | 1,300     | 0.07692%   | \$2,870.63                 | \$0.00           | 0                   | \$0.00              | 0               | \$0.00                    | \$0.00              | ~ ~    |
| VIC1-NSW1 / VIC1           | 1,500     | 0.06666%   | \$4,456.73                 | \$0.00           | 0                   | \$21,720.00         | 0               | \$0.00                    | \$0.00              | 3      |
|                            |           |            |                            | \$0.00           |                     | \$87,612.95         |                 | \$0.00                    | \$0.00              | \$0.0¢ |

### 5.12.2Unit holdings

The following items are added to the SRA View Quarter Unit Holdings section:

- 1. The number of **Min Avail Units** offered based on a Tranche of a Quarter.
- 2. The number of Cancelled Units.
- 3. The Cancellation Payment amount.

| Unit Ho | ldings                                       |                     | 4                |                 |            |                 |                  | 0               | 9                    |                      | View By<br>Directional Interconr | nector |
|---------|----------------------------------------------|---------------------|------------------|-----------------|------------|-----------------|------------------|-----------------|----------------------|----------------------|----------------------------------|--------|
|         | ÷ .                                          |                     |                  |                 |            |                 |                  |                 |                      |                      |                                  |        |
|         | Tranche                                      | Auction Fee         | Min Avail Units  | Units Allocated | Unit Price | Current Holding | Purchase Payment | Cancelled Units | Cancellation Payment | Originally Purchased | Returned Units                   | Transf |
| +       | Directional                                  | I Interconnector: N | ISW1-QLD1 / NSW1 |                 |            |                 |                  |                 |                      |                      |                                  |        |
|         |                                              |                     | 495              | 450             |            | 5               | \$1,975.00       | 0               | \$0.00               | 5                    | 0                                | • <    |
| +       | Directional Interconnector: NSW1-QLD1 / QLD1 |                     |                  |                 |            |                 |                  |                 |                      |                      |                                  |        |
|         |                                              |                     | 1,100            | 1,000           |            | 0               | \$0.00           | 0               | \$0.00               | 0                    | 0                                | 0      |
| +       | Directional                                  | I Interconnector: V | -SA / SA1        |                 |            |                 |                  |                 |                      |                      |                                  |        |
|         |                                              |                     | 704              | 640             |            | 0               | \$0.00           | 0               | \$0.00               | 0                    | 0                                | <      |
| +       | Directional                                  | I Interconnector: V | -SA / VIC1       |                 |            |                 |                  |                 |                      |                      |                                  |        |
| ~       |                                              | ~~~                 | 803              | 730             | s-         | 18              | \$63,917.95      | $\sim$          | \$0.00               |                      | -in-                             | ~5     |

### 5.12.3Billing section view by billing week

Under **Billing**, if **View By** is **Billing Week**, reconciliation details for the selected Quarter display. These columns are highlighted in red because they are confidential and only seen by the logged in Participant ID:

- **1. Directional Interconnector**
- 2. Gross IRSR Received
- 3. **Fees Payment**: Stays the same with changes to the calculation as additional fees are incurred for Cancelled Units..
- 4. Net IRSR Received

For more details, see the SRA Secondary Trading Project web page under Guidance Material and the Settlements Residue Auction Rules.

|                         | 1,125 | 1,125               | 19     | \$104,067.72 | \$5,216,508.75 19       | )  |
|-------------------------|-------|---------------------|--------|--------------|-------------------------|----|
| <sup>ng</sup> 1         |       | 2                   |        | 3            | View By<br>Billing Week | fm |
| Directional Interconnec | tor   | Gross IRSR Received | Fees F | ayment       | Net IRSR Received       |    |
| Billing Week: 20191     | 4     |                     |        |              |                         |    |
| NSW1-QLD1 / NSW1        |       | \$0.00              | \$0.00 |              | \$0.00                  |    |
| NSW1-QLD1 / QLD1        |       | \$421,697.88        | -\$7,3 | 68.90        | \$414,328.98            |    |
| V-SA / SA1              |       | \$1,947.40          | -\$153 | 3.90         | \$1,793.50              |    |
| V-SA / VIC1             |       | \$982.39            | -\$982 | 2.39         | \$0.00                  |    |
| VIC1-NSW1 / NSW1        |       | \$64,338.48         | -\$389 | 9.55         | \$63,948.93             |    |
| VIC1-NSW1 / VIC1        |       | \$149.30            | -\$149 | 9.30         | \$0.00                  |    |
|                         |       | \$489,115.45        | -\$9,0 | 44.04        | \$480,071.41            |    |

### 5.12.4Billing section view by directional interconnector

The red highlighting indicates the columns are confidential and only seen by the logged in Participant ID.

Under **Billing**, if **View By** is **Directional Interconnector** reconciliation details for the selected Quarter display: For more details, see the SRA Secondary Trading Project web page under Guidance Material and the Settlements Residue Auction Rules.

- 1. Billing Week
- 2. Gross IRSR Received
- 3. Fees Payment: Remains the same with changes to the calculation as additional fees are incurred for Cancelled Units. For more details, see Settlements Residue Auction Rules
- 4. Net IRSR Received

|                        | 1,125 1,125             | 19           | \$104,067.72 \$5,216, | 508.75 19                        |
|------------------------|-------------------------|--------------|-----------------------|----------------------------------|
| 1                      | 2                       | 3            | 4                     | View By<br>Directional Interconn |
| Billing Week           | Gross IRSR Received     | Fees Payment | Net IRSR Red          | eived                            |
| Directional Interconne | ector: NSW1-QLD1 / NSW1 |              |                       |                                  |
| 201914                 | \$0.00                  | \$0.00       | \$0.00                |                                  |
| 201915                 | \$0.00                  | \$0.00       | \$0.00                |                                  |
| 201916                 | \$0.00                  | \$0.00       | \$0.00                |                                  |
| 201917                 | \$4.98                  | -\$4.98      | \$0.00                |                                  |
| 201918                 | \$109.54                | -\$109.54    | \$0.00                |                                  |
| 201919                 | \$31.81                 | -\$31.81     | \$0.00                |                                  |
| 201920                 | \$10.12                 | -\$10.12     | \$0.00                |                                  |
| 201921                 | \$0.00                  | \$0.00       | \$0.00                |                                  |
| 201922                 | \$69.49                 | -\$69.49     | \$0.00                |                                  |
|                        | \$225.94                | -\$225.94    | \$0.00                |                                  |

### 5.13 View auction

The current holdings calculation is updated to subtract Cancelled Units.

Changes to the SRA Calendar interface include:

- 1. The number of **Min Avail Units** offered based on a Tranche of a Quarter.
- 2. The number of **Cancelled Units**.
- 3. The Cancellation Payment amount.

### Figure 9 View auction

| SR/  | A View   | Aucti | on          |                 |                 |            |                 |                 |                  | Start D         | ate 03/06/2019   End Da | te 17/07/2019   Noti | fy Date 03/06/2019 | Status Open          | Auction ID<br>A201906 | 5 |
|------|----------|-------|-------------|-----------------|-----------------|------------|-----------------|-----------------|------------------|-----------------|-------------------------|----------------------|--------------------|----------------------|-----------------------|---|
| Unit | Holdings |       |             | 0               |                 |            |                 |                 |                  | 2               | 3                       |                      |                    | View By<br>Direction | al Interconnector     | 2 |
|      | Trancl   | he    | Auction Fee | Min Avail Units | Units Allocated | Unit Price | Total Purchases | Current Holding | Purchase Payment | Cancelled Units | Cancellation Payment    | Originally Purchased | Returned Units     | Transferred          | From Tra              |   |
| _    |          | ~^    |             | ^               | ~~~             |            |                 | A manual        |                  |                 |                         |                      |                    | ,                    | ~                     | 3 |

# 5.14 View transfers, returns

The change is improvements to the interface only.

### SRA View Transfers, Returns

| Transfers              | View By Flat                     | T                 |                    |                            |             |                   |          |                                 |
|------------------------|----------------------------------|-------------------|--------------------|----------------------------|-------------|-------------------|----------|---------------------------------|
| Transfer ID            | From Participant ID              | To Participant ID | Tranche            | Directional Interconnector | From Region | Units Transferred | Comme    | nts                             |
| Showing 1 to 0 of 0    | rows                             |                   |                    |                            |             |                   |          | $\leftrightarrow$ $\rightarrow$ |
|                        |                                  |                   |                    |                            |             |                   |          |                                 |
| Returns                | View By Flat                     | T                 |                    |                            |             |                   |          |                                 |
| Returns<br>Transfer ID | View By Flat From Participant ID | Tranche           | Directional Interc | onnector                   | From Region | Units Transferred | Comments |                                 |

# 5.15 View bids

The change is improvements to the interface only.

### **SRA View Bids**

| Auction ID<br>A201903 • Active Bid |                                |          |              |   |
|------------------------------------|--------------------------------|----------|--------------|---|
| Load Date Time 🍦                   | File name 🖕                    | Status 🖕 |              |   |
| 15/03/2019 10:51:24                | WEB_A201903_20190315105124.csv | Valid    | ∂ View Bids  |   |
| 15/03/2019 10:45:23                | WEB_A201903_20190315104523.csv | Valid    | ♂ View Bids  |   |
| 15/03/2019 10:25:27                | WEB_A201903_20190315102527.csv | Valid    | ∂ View Bids  |   |
| 15/03/2019 09:08:21                | WEB_A201903_20190315090821.csv | Valid    | ∂ View Bids  |   |
| 14/03/2019 14:50:21                | WEB_A201903_20190314145021.csv | Valid    | ∂ View Bids  |   |
| Showing 1 to 5 of 5 rows           |                                |          | <del>(</del> | ÷ |

# 5.16 Enter bid

| SRA Enter Bid      |                            |                  |               |                            |
|--------------------|----------------------------|------------------|---------------|----------------------------|
| Auction ID View By |                            |                  |               | 🏢 Import Bid               |
| Bid ID / Price 🌲   | New Bid ID 1               |                  | ×             | Directional Interconnector |
|                    | Bid Price                  |                  |               |                            |
|                    | First Bid Product          |                  |               |                            |
|                    | Tranche                    | C2019Q3T12 •     |               |                            |
|                    | Directional Interconnector | NSW1-QLD1/NSW1 V |               |                            |
|                    | Units                      |                  |               |                            |
|                    |                            |                  | Cancel Add    |                            |
|                    |                            |                  |               |                            |
|                    |                            |                  |               |                            |
|                    |                            | Cancel           | Bid + New Bid | d ⊗ Clear 🗈 Submit Bid     |

The change is improvements to the interface only.

# 5.17 View public bids

The change is improvements to the interface only.

SRA View Public Bids

| Auction<br>A201906 Open • | View By<br>Flat |         |                            |       |                |
|---------------------------|-----------------|---------|----------------------------|-------|----------------|
| Bid ID / Price 🌲          |                 | Tranche | Directional Interconnector | Units | Clearing Price |
|                           |                 |         |                            |       |                |
|                           |                 |         |                            |       |                |
|                           |                 |         |                            |       |                |
|                           |                 |         |                            |       |                |
|                           |                 |         |                            |       |                |
|                           |                 |         |                            |       |                |
| Showing 1 to 0 of 0 rows  |                 |         |                            |       | ← →            |

### 5.18 View prudential details

SRA Auction Participants can use this interface to view their prudential details:

- 1. Click SRA, and then View Prudential Details.
- 2. The **SRA Prudential Details** interface displays the following details specific to the logged in Participant ID:
  - a. **Trading Margin:** The Available margin for offers requiring margin to proceed. Equal to the Trading Limit minus the Prudential Exposure.
  - b. **Trading Limit:** Total Cash Security held by AEMO for the Participant ID, not including any already returned amount.
  - c. **Prudential Exposure:** The amount of an SRA Auction Participant's actual or contingent liability, calculated according to the Auction Rules.
  - d. **Grid:** Detailed information about the Cash Security: ID, date provided, initial amount received, and amount returned to the Participant ID.
  - e. **Subgrid:** Details of previously returned Cash Security: year, quarter, return date, returned amount, and interest paid to the Participant ID.

| SRA Prudential Details |                  |         | a                            | b          |                      |                     | С                   |  |  |
|------------------------|------------------|---------|------------------------------|------------|----------------------|---------------------|---------------------|--|--|
| articipant             | PARTICIPANT ID   |         | Trading Margin : \$189,539.3 | Trading    | Limit : \$61,111     | Prudential Expo     | osure : \$128,428.3 |  |  |
| d                      | Cash Security ID | Pro     | vision Date                  | Amount     | Cash Amount Returned | Interest Account ID | Active              |  |  |
| -                      | 20190627.CS001   | 27/     | 06/2019                      | \$5,000.00 | \$3,060.00           | SDA                 | Yes                 |  |  |
| е                      | Year             | Quarter | Return Date                  |            | Returned Amo         | unt                 | Returned Interest   |  |  |
|                        | 2018             | 4       | 08/07/2019                   |            | \$3,060              | 0.00                | \$1.34              |  |  |
|                        | 20190731.CS001   | 31/     | 07/2019                      | \$2,000.00 | \$0.00               | SDA                 | Yes                 |  |  |

# 6. NEM Reports

# 6.1 Prudential requirements

Prudential reports are provided daily, any time the Trading Position is updated. To reconcile their Prudential Requirements, SRA Auction Participants have access to the following information:

- Inputs to the Prudential Exposure calculation. For details, see SRA reports below.
- Details of Cash Security deposits.
- Details of Offers from a completed Auction, see SROFFER report on page 31.

### 6.2 NEM report access

Participants can access NEM reports:

For more details about the margin calculation, see Settlements Residue Auction Rules.

- Using FTP to the Participant File Server.
- Using Data Interchange: for details, see Electricity Data Model 4.29 on page 32.
- From <a href="http://nemweb.com.au/">http://nemweb.com.au/</a> > Settlement Residues and Settlements.

### 6.3 SRA reports

The NEM reports related to SRA include the following information:

- All Units purchased.
- All Cancelled Units.
- How many Units owned in each Unit Category for each Relevant Quarter

For more details about file names and their content, see File interface changes on page 66.

- Components of the margin calculation:
  - Average Allocation Price (AAP), Average Cancellation Price (ACP), Cancellation Volume (CV) (for each Unit Type)
  - Trading Position in each Unit Type (Relevant Quarter and Directional Interconnector)
  - Average Trading Position (ATP) (aggregated total calculated in accordance with the Auction Rules)
- The total Cash Security provided (Trading Limit).

### 6.4 SROFFER report

A new public NEM report, SROFFER with Offer details from a completed Auction is available:

1. From the Participant File Server:

This is a non-Data Model report, you cannot subscribe to it in the Markets Portal, Data Subscription interface.

<#PARTICIPANTID>\IMPORT\REPORTS\IRSR\_OFFERS.

### 2. NEMWeb. http://nemweb.com.au/ > Settlement Residues
## 7. Electricity Data Model 4.29

This Release has an updated version of the Electricity Data Model 4.29. This section describes the affected packages, tables, files, reports, and interfaces.

### 7.1 Unconstrained Intermittent Generation Forecast

Following requests to publish the regional Unconstrained Intermittent Generation Forecast (UIGF) in separate wind and solar UIGFs, this Data Model version 4.29 is updated with the following fields representing the respective aggregate regional wind and solar UIGFs: SOLAR\_UIGF and WIND\_UIGF.

Participant systems incorrectly configured and not compliant with the Baseline Assumptions in the Data Interchange Framework and Glossary may suffer data loss.

These fields are added to the Data model with the current Electricity Data Model release v4.29, however these new fields will be populated only with the next Reports release. AEMO will publish a notice when these fields are available.

The following Electricity Data Model tables change:

| Package         | Table                 | Change         |
|-----------------|-----------------------|----------------|
| DISPATCH        | DISPATCHREGIONSUM     | Modified table |
| P5MIN           | P5MIN_REGIONSOLUTION  | Modified table |
| PDPASA          | PDPASA_REGIONSOLUTION | Modified table |
| PRE_DISPATCH    | PREDISPATCHREGIONSUM  | Modified table |
| STPASA_SOLUTION | STPASA_REGIONSOLUTION | Modified table |

## 7.2 Data Model changes summary

| Package     | Table name                   | Change      | Details                                                                                                    |
|-------------|------------------------------|-------------|----------------------------------------------------------------------------------------------------|
| BILLING_RUN | BILLINGIRPARTSURPLUSSUM      | New column  | AUCTIONFEES_TOTALGROSS_ADJ                                                                                                    |
| DISPATCH    | DISPATCHREGIONSUM            | New columns | SS_SOLAR_UIGF<br>SS_WIND_UIGF<br>SS_SOLAR_CLEAREDMW<br>SS_WIND_CLEAREDMW<br>SS_SOLAR_COMPLIANCEMW<br>SS_WIND_COMPLIANCEMW                      |
| IRAUCTION   | SRA_OFFER_PROFILE            | New table   | Records the data of an SRA Auction Participant's Offer Submission                                                                              |
|             | SRA_OFFER_PRODUCT            | New table   | Records the Product details for each Offer File by each SRA Auction<br>Participant                                                             |
|             | SRA_CASH_SECURITY            | New table   | Records the Cash Security details provided by an SRA Auction<br>Participant as collateral to cover their Trading Position in the SRA<br>market |
|             | SRA_PRUDENTIAL_RUN           | New table   | Records the prudential run details for each prudential date                                                                                    |
|             | SRA_PRUDENTIAL_COMP_POSITION | New table   | The prudential position of each SRA Auction Participant at the date and time of a specific prudential run                                      |

#### Electricity Data Model 4.29

| Package | Table name                   | Change                              | Details                                                                                                    |
|---------|------------------------------|-------------------------------------|----------------------------------------------------------------------------------------------------|
|         | SRA_PRUDENTIAL_CASH_SECURITY | New table                           | Records the Cash Security details provided by an SRA Auction<br>Participant as collateral to cover their Trading Position in the SRA<br>market |
|         | SRA_PRUDENTIAL_EXPOSURE      | New table                           | Records details of the Prudential Exposure of an SRA Auction<br>Participant                                                                    |
|         | SRA_FINANCIAL_RUNTRK         | New table                           | Records details of the settlement process for the cancellation and purchase of SRA Auction Units                                               |
|         | SRA_FINANCIAL_AUCPAY_SUM     | New table                           | Records a summary of the Auction payment amount                                                                                                |
|         | SRA_FINANCIAL_AUCPAY_DETAIL  | New table                           | Records details of the SRA financial Auction payment                                                                                           |
|         | SRA_FINANCIAL_AUC_MARGIN     | New table                           | Records the amount of Cash Security required to be held by an SRA<br>Auction Participant after settlement                                      |
|         | SRA_FINANCIAL_AUC_MARDETAIL  | New table                           | Records details of the amount of Cash Security required to be held by an SRA Auction Participant after settlement                              |
|         | SRA_FINANCIAL_AUC_RECEIPTS   | New table                           | Records details of Purchased and Cancelled Units and their value for the SRA Auction Participant.                                              |
|         | SRA_FINANCIAL_AUC_RECEIPTS   | New table                           | Records details of the Cancelled Units and their value for the SRA<br>Auction Participant                                                      |
|         | RESIDUE_CON_DATA             | New column:<br>SECONDARY_UNITS_SOLD | Holds confidential information regarding Units Purchased and Cancelled for each SRA Auction Participant in the Auction.                        |

| Package      | Table name             | Change                          | Details                                                                                                    |
|--------------|------------------------|---------------------------------|----------------------------------------------------------------------------------------------------|
|              | AUCTION_IC_ALLOCATIONS | New column:<br>AUCTIONFEE_SALES | Provides the basis for setting up contracts for individual Tranches, has<br>the default definitions for the total number of Units and proportion<br>applicable to each Directional Interconnector for a specified Auction<br>Relevant Quarter, and information about the fees of a Unit |
| P5MIN        | P5MIN_REGIONSOLUTION   | New columns                     | SS_SOLAR_UIGF<br>SS_WIND_UIGF<br>SS_SOLAR_CLEAREDMW<br>SS_WIND_CLEAREDMW<br>SS_SOLAR_COMPLIANCEMW<br>SS_WIND_COMPLIANCEMW                                                                                                    |
| PDPASA       | PDPASA_REGIONSOLUTION  | New columns                     | SS_SOLAR_UIGF<br>SS_WIND_UIGF<br>SS_SOLAR_CAPACITY<br>SS_WIND_CAPACITY<br>SS_SOLAR_CLEARED<br>SS_WIND_CLEARED                                                                                                    |
| PRE_DISPATCH | PREDISPATCHREGIONSUM   | New columns                     | SS_SOLAR_UIGF<br>SS_WIND_UIGF<br>SS_SOLAR_CLEAREDMW<br>SS_WIND_CLEAREDMW<br>SS_SOLAR_COMPLIANCEMW<br>SS_WIND_COMPLIANCEMW                                                                                                    |

| Package         | Table name            | Change      | Details                                                                                                    |
|-----------------|-----------------------|-------------|----------------------------------------------------------------------------------------------------|
| STPASA_SOLUTION | STPASA_REGIONSOLUTION | New columns | SS_SOLAR_UIGF<br>SS_WIND_UIGF<br>SS_SOLAR_CAPACITY<br>SS_WIND_CAPACITY<br>SS_SOLAR_CLEARED<br>SS_WIND_CLEARED |

## 8. Package: BILLING\_RUN

Results from a published Billing Run. The settlement data and billing run data are updated daily between 6am and 8am for AEMO's prudential processes. In a normal week, AEMO publishes one PRELIM, one FINAL, and two REVISION runs in addition to the daily runs.

Changes for Secondary Trading in SRA.

#### 8.1.1 Modified table: BILLINGIRPARTSURPLUSSUM

| Comment                            | Supports the Settlements Residue Auction, by showing the weekly billing SRA distribution and associated fees to SRA Auction Participants. |
|------------------------------------|----------------------------------------------------------------------------------------------------|
| Visibility                         | Private                                                                                                    |
| Trigger                            | When billing is posted                                                                                                    |
| Participant file share<br>location | <#INTRFACE>\<#PARTICIPANTID>\IMPORT\REPORTS\CSVREPORTS                                                                                    |
| Primary key (in order)             | BILLRUNNO, CONTRACTYEAR, FROMREGIONID, INTERCONNECTORID, PARTICIPANTID, QUARTER, RESIDUEYEAR, WEEKNO (no change)                          |

| Field name                 | Data type    | Description                                                                                                    | PK |
|----------------------------|--------------|----------------------------------------------------------------------------------------------------|----|
| AUCTIONFEES_TOTALGROSS_ADJ | NUMBER(18,8) | The adjusted total Auction fees for the Directional Interconnector. Calculated as the amount of the total fees due from the SRA Auction Participant, pro-rated based on the total surplus for each Directional Interconnector the SRA Auction Participant contracted | No |

# 9. Package: DISPATCH

Results from a published Dispatch Run

#### 9.1.1 Modified table: DISPATCHREGIONSUM

| Comment                         | DISPATCHREGIONSUM sets out the 5-minute solution for each dispatch run for each region, including the Frequency Control Ancillary Services (FCAS) services provided. Additional fields are for the Raise Regulation and Lower Regulation Ancillary Services plus improvements to demand calculations. |
|---------------------------------|----------------------------------------------------------------------------------------------------|
| Visibility                      | Public                                                                                                    |
| Trigger                         | Dispatch run                                                                                                    |
| Participant file share location | <#INTRFACE>\<#PARTICIPANTID>\IMPORT\REPORTS\CSVREPORTS                                                                                                    |
| Primary key (in<br>order)       | SETTLEMENTDATE, RUNNO, REGIONID, DISPATCHINTERVAL, INTERVENTION                                                                                                    |

| Field name    | Data type    | Description                                                                                                    |
|---------------|--------------|----------------------------------------------------------------------------------------------------|
| SS_SOLAR_UIGF | Number(15,5) | Regional aggregated Unconstrained Intermittent Generation Forecast (UIGF) of semi-scheduled generation (MW) where the primary fuel source is solar |

| Field name            | Data type    | Description                                                                                                    |
|-----------------------|--------------|----------------------------------------------------------------------------------------------------|
| SS_WIND_UIGF          | Number(15,5) | Regional aggregated Unconstrained Intermittent Generation Forecast (UIGF) of semi-scheduled generation<br>(MW) where the primary fuel source is wind |
| SS_SOLAR_CLEAREDMW    | Number(15,5) | Regional aggregated semi-schedule generator cleared MW where the primary fuel source is solar                                                        |
| SS_WIND_CLEAREDMW     | Number(15,5) | Regional aggregated semi-schedule generator cleared MW where the primary fuel source is wind                                                         |
| SS_SOLAR_COMPLIANCEMW | Number(15,5) | Regional aggregated semi-schedule generator cleared MW where the semi-dispatch cap is enforced, and the primary fuel source is solar                 |
| SS_WIND_COMPLIANCEMW  | Number(15,5) | Regional aggregated semi-schedule generator cleared MW where the semi-dispatch cap is enforced, and the primary fuel source is wind                  |

# 10. Package: IRAUCTION

Inter-regional Residue Auction data.

Changes for Secondary Trading in SRA.

#### 10.1.1 New Table: SRA\_OFFER\_PROFILE

| Comment                         | Holds the data of an SRA Auction Participant's Offer Submission |  |
|---------------------------------|-----------------------------------------------------------------|--|
| Visibility                      | Private                                                         |  |
| Trigger                         | On successful submission of an SRA Offer File                   |  |
| Participant file share location | <#INTRFACE>\<#PARTICIPANTID>\IMPORT\REPORTS\CSVREPORTS          |  |
| Primary key (in order)          | AUCTIONID, PARTICIPANTID, LOADDATE                              |  |

| Field Name    | Data type    | Comment                                                |
|---------------|--------------|--------------------------------------------------------|
| AUCTIONID     | VARCHAR2(30) | Unique ID for each Auction date                        |
| PARTICIPANTID | VARCHAR2(10) | Unique participant identifier                          |
| LOADDATE      | DATE         | The date and time the system loaded the SRA Offer File |

| Field Name    | Data type     | Comment                                         |
|---------------|---------------|-------------------------------------------------|
| FILENAME      | VARCHAR2(40)  | SRA Offer File name                             |
| ACKFILENAME   | VARCHAR2(40)  | SRA acknowledgment file name                    |
| TRANSACTIONID | VARCHAR2(100) | Transaction ID used for tracking                |
| LASTCHANGED   | DATE          | The date and time this record was last modified |

## 10.1.2New Table: SRA\_OFFER\_PRODUCT

| Comment                         | Holds the Product details for each Offer File submitted by each SRA Auction Participant |
|---------------------------------|-----------------------------------------------------------------------------------------|
| Visibility                      | Private                                                                                 |
| Trigger                         | On successful submission of an SRA Offer File                                           |
| Participant file share location | <#INTRFACE>\<#PARTICIPANTID>\IMPORT\REPORTS\CSVREPORTS                                  |
| Primary key (in order)          | AUCTIONID, PARTICIPANTID, LOADDATE, OPTIONID                                            |

#### **New columns**

| Field Name       | Data type    | Comment                                                         |
|------------------|--------------|-----------------------------------------------------------------|
| AUCTIONID        | VARCHAR2(30) | Unique ID for each Auction date                                 |
| PARTICIPANTID    | VARCHAR2(10) | Unique participant identifier                                   |
| LOADDATE         | DATE         | The date and time the system loaded the SRA Offer File          |
| OPTIONID         | NUMBER(4,0)  | Unique Product identifier (1 - 2000)                            |
| INTERCONNECTORID | VARCHAR2(10) | Unique Directional Interconnector identifier                    |
| FROMREGIONID     | VARCHAR2(10) | The source Region identifier for the Directional Interconnector |
| OFFER_QUANTITY   | NUMBER(5,0)  | The Offer quantity for this Product                             |
| TRANCHEID        | VARCHAR2(30) | Tranche identifier                                              |
| OFFER_PRICE      | NUMBER(18,8) | The Offer price for this Product                                |
| LASTCHANGED      | DATE         | The date and time this record was last modified                 |

## 10.1.3New Table: SRA\_CASH\_SECURITY

| Comment    | Records the Cash Security details provided by an SRA Auction Participant as collateral to cover their Trading Position in the SRA market |
|------------|----------------------------------------------------------------------------------------------------|
| Visibility | Private                                                                                                    |
| Trigger    | On record authorisation                                                                                                    |

| Participant file share<br>location | <#INTRFACE>\<#PARTICIPANTID>\IMPORT\REPORTS\CSVREPORTS |
|------------------------------------|--------------------------------------------------------|
| Primary key (in order)             | CASH_SECURITY_ID                                       |

| Field Name             | Data type    | Comment                                                                                 |
|------------------------|--------------|-----------------------------------------------------------------------------------------|
| CASH_SECURITY_ID       | VARCHAR2(36) | Unique identifier for the Cash Security                                                 |
| PARTICIPANTID          | VARCHAR2(10) | Unique participant identifier for the SRA Auction Participant lodging the Cash Security |
| PROVISION_DATE         | DATE         | Date AEMO received the Cash Security deposit                                            |
| CASH_AMOUNT            | NUMBER(18,8) | Dollar amount of the Cash Security                                                      |
| INTEREST_ACCT_ID       | VARCHAR2(20) | The interest account ID for calculating the interest payment                            |
| AUTHORISEDATE          | DATE         | Authorised date                                                                         |
| FINALRETURNDATE        | DATE         | Date the entire Cash Security amount was returned to the SRA Auction Participant        |
| CASH_SECURITY_RETURNED | NUMBER(18,8) | Returned Dollar amount of the Cash Security                                             |
| DELETIONDATE           | DATE         | Cash Security deleted date. For valid records, DeletionDate is Null.                    |
| LASTCHANGED            | DATE         | The date and time this record was last modified                                         |

#### 10.1.4New Table: SRA\_PRUDENTIAL\_RUN

| Comment                         | Records the prudential run details for each prudential date |
|---------------------------------|-------------------------------------------------------------|
| Visibility                      | Public                                                      |
| Trigger                         | On successful completion of a prudential run.               |
| Participant file share location | <#INTRFACE>\<#PARTICIPANTID>\IMPORT\REPORTS\CSVREPORTS      |
| Primary key (in order)          | PRUDENTIAL_DATE, PRUDENTIAL_RUNNO                           |

#### **New columns**

| Field Name       | Data type   | Comment                               |
|------------------|-------------|---------------------------------------|
| PRUDENTIAL_DATE  | DATE        | The prudential date of the run        |
| PRUDENTIAL_RUNNO | NUMBER(8,0) | The prudential run number for the run |

### 10.1.5New Table: SRA\_PRUDENTIAL\_COMP\_POSITION

| Comment                         | The prudential position of each SRA Auction Participant at the date and time of a specific prudential run |
|---------------------------------|----------------------------------------------------------------------------------------------------|
| Visibility                      | Private                                                                                                   |
| Trigger                         | On successful completion of a prudential run                                                              |
| Participant file share location | <#INTRFACE>\<#PARTICIPANTID>\IMPORT\REPORTS\CSVREPORTS                                                    |

Primary key (in order)

PRUDENTIAL\_DATE, PRUDENTIAL\_RUNNO, PARTICIPANTID

#### **New columns**

| Field Name                 | Data type    | Comment                                                                                                    |
|----------------------------|--------------|----------------------------------------------------------------------------------------------------|
| PRUDENTIAL_DATE            | DATE         | The prudential date of the run                                                                                                    |
| PRUDENTIAL_RUNNO           | NUMBER(8,0)  | The run number for the prudential date                                                                                                    |
| PARTICIPANTID              | VARCHAR2(10) | Unique participant identifier                                                                                                    |
| TRADING_LIMIT              | NUMBER(18,8) | The Trading Limit of the SRA Auction Participant at the time of the prudential run                                                                                                |
| PRUDENTIAL_EXPOSURE_AMOUNT | NUMBER(18,8) | Current Prudential Exposure of the SRA Auction Participant including Offers                                                                                                    |
| TRADING_MARGIN             | NUMBER(18,8) | The amount of Trading Margin available to the SRA Auction Participant to trade (including Offered Units and Cancelled Units). Equal to TRADING_LIMIT – PRUDENTIAL_EXPOSURE_AMOUNT |

### 10.1.6New Table: SRA\_PRUDENTIAL\_CASH\_SECURITY

| Comment                            | Records the Cash Security details provided by an SRA Auction Participant as collateral to cover their Trading Position in the SRA market |
|------------------------------------|----------------------------------------------------------------------------------------------------|
| Visibility                         | Private                                                                                                    |
| Trigger                            | On successful completion of a prudential run                                                                                             |
| Participant file share<br>location | <#INTRFACE>\<#PARTICIPANTID>\IMPORT\REPORTS\CSVREPORTS                                                                                   |

Primary key (in order)

#### **New columns**

| Field Name           | Data type    | Comment                                                                                 |
|----------------------|--------------|-----------------------------------------------------------------------------------------|
| PRUDENTIAL_DATE      | DATE         | The prudential date of the run                                                          |
| PRUDENTIAL_RUNNO     | NUMBER(8,0)  | The run number for the prudential date                                                  |
| CASH_SECURITY_ID     | VARCHAR2(36) | Unique identifier for the Cash Security                                                 |
| PARTICIPANTID        | VARCHAR2(10) | Unique participant identifier for the SRA Auction Participant lodging the Cash Security |
| CASH_SECURITY_AMOUNT | NUMBER(18,8) | Remaining Cash Security deposit available                                               |

### 10.1.7New Table: SRA\_PRUDENTIAL\_EXPOSURE

| Comment                         | Records details of the Prudential Exposure of an SRA Auction Participant                                |  |  |
|---------------------------------|----------------------------------------------------------------------------------------------------|--|--|
| Visibility                      | Private                                                                                                 |  |  |
| Trigger                         | On successful completion of prudential run                                                              |  |  |
| Participant file share location | <#INTRFACE>\<#PARTICIPANTID>\IMPORT\REPORTS\CSVREPORTS                                                  |  |  |
| Primary key (in order)          | PRUDENTIAL_DATE, PRUDENTIAL_RUNNO, PARTICIPANTID, SRA_YEAR, SRA_QUARTER, INTERCONNECTORID, FROMREGIONID |  |  |

| Field Name                 | Data type    | Comment                                                                                                    |
|----------------------------|--------------|----------------------------------------------------------------------------------------------------|
| PRUDENTIAL_DATE            | DATE         | The prudential date of the run                                                                                                    |
| PRUDENTIAL_RUNNO           | NUMBER(8,0)  | The run number for the prudential date                                                                                                    |
| PARTICIPANTID              | VARCHAR2(10) | Unique participant identifier                                                                                                    |
| SRA_YEAR                   | NUMBER(4,0)  | Year of the Tranche                                                                                                    |
| SRA_QUARTER                | NUMBER(3,0)  | Relevant Quarter of the Tranche                                                                                                    |
| INTERCONNECTORID           | VARCHAR2(10) | The identifier for the Directional Interconnector                                                                                                    |
| FROMREGIONID               | VARCHAR2(10) | The source Region identifier for the Directional Interconnector                                                                                                    |
| MAX_TRANCHE                | NUMBER(2,0)  | The most recent Tranche where Units were cancelled or offered (if the Offer is below the Average Purchase Price). Used in the calculation of the Average Purchase Price for the Trading Position of the Product. |
| AUCTIONID                  | VARCHAR2(30) | Unique identifier for the Auction having the Offer. Has a null value when no Offer is valid for the Relevant<br>Quarter                                                                                          |
| OFFER_SUBMISSIONTIME       | DATE         | Timestamp of the Offer File submitted by the SRA Auction Participant. Has a null value when no Offer is valid for the Relevant Quarter                                                                           |
| AVERAGE_PURCHASE_PRICE     | NUMBER(18,8) | Calculated Average Purchase Price for the Product                                                                                                    |
| AVERAGE_CANCELLATION_PRICE | NUMBER(18,8) | Calculated Average Cancellation Price for the Product                                                                                                    |

| Field Name          | Data type    | Comment                                     |
|---------------------|--------------|---------------------------------------------|
| CANCELLATION_VOLUME | NUMBER(18,8) | Calculated Cancelled Volume for the Product |
| TRADING_POSITION    | NUMBER(18,8) | Calculated Trading Position for the Product |

## 10.1.8New Table: SRA\_FINANCIAL\_RUNTRK

| Comment                         | Records details of the settlement process for the cancellation and purchase of SRA Auction Units |
|---------------------------------|--------------------------------------------------------------------------------------------------|
| Visibility                      | Public                                                                                           |
| Trigger                         | On successful posting of an SRA financials run                                                   |
| Participant file share location | <#INTRFACE>\<#PARTICIPANTID>\IMPORT\REPORTS\CSVREPORTS                                           |
| Primary key (in order)          | SRA_YEAR, SRA_QUARTER, SRA_RUNNO                                                                 |

| Field Name  | Data type   | Comment                         |
|-------------|-------------|---------------------------------|
| SRA_YEAR    | NUMBER(4,0) | Year of the Tranche             |
| SRA_QUARTER | NUMBER(3,0) | Relevant Quarter of the Tranche |
| SRA_RUNNO   | NUMBER(3)   | SRA run number                  |

| Field Name         | Data type    | Comment                                                           |
|--------------------|--------------|-------------------------------------------------------------------|
| RUNTYPE            | VARCHAR2(20) | The type of SRA run                                               |
| RUNDATE            | DATE         | The date and time the run triggered                               |
| POSTEDDATE         | DATE         | The date and time the run was posted                              |
| INTEREST_VERSIONNO | NUMBER(3)    | Version number of the interest component used in the payments run |
| MAKEUP_VERSIONNO   | NUMBER(3)    | Version number of the make-up component used in the make-up run   |
| LASTCHANGED        | DATE         | The date and time this record was last modified                   |

## 10.1.9New Table: SRA\_FINANCIAL\_AUCPAY\_SUM

| Comment                         | Records a summary of the Auction payment amount        |
|---------------------------------|--------------------------------------------------------|
| Visibility                      | Private                                                |
| Trigger                         | On successful posting of an SRA Financials run         |
| Participant file share location | <#INTRFACE>\<#PARTICIPANTID>\IMPORT\REPORTS\CSVREPORTS |
| Primary key (in order)          | SRA_YEAR, SRA_QUARTER, SRA_RUNNO, PARTICIPANTID        |

| Field Name                  | Data type    | Comment                                                                       |
|-----------------------------|--------------|-------------------------------------------------------------------------------|
| SRA_YEAR                    | NUMBER(4,0)  | Year of the Tranche                                                           |
| SRA_QUARTER                 | NUMBER(3,0)  | Relevant Quarter of the Tranche                                               |
| SRA_RUNNO                   | NUMBER(3)    | The SRA run number                                                            |
| PARTICIPANTID               | VARCHAR2(10) | Unique participant identifier                                                 |
| GROSS_PROCEEDS_AMOUNT       | NUMBER(18,8) | The total Auction proceeds allocated to the TNSP                              |
| TOTAL_GROSS_PROCEEDS_AMOUNT | NUMBER(18,8) | The total Auction proceeds allocated to all TNSPs in the SRA Relevant Quarter |
| SHORTFALL_AMOUNT            | NUMBER(18,8) | The shortfall amounts in the SRA Relevant Quarter for the TNSP                |
| TOTAL_SHORTFALL_AMOUNT      | NUMBER(18,8) | The total shortfall amounts for the SRA Relevant Quarter for all TNSPs        |
| NET_PAYMENT_AMOUNT          | NUMBER(18,8) | The net payment amount owed by AEMO to the TNSP                               |
| LASTCHANGED                 | DATE         | The date and time this record was last modified                               |

### 10.1.10 New Table: SRA\_FINANCIAL\_AUCPAY\_DETAIL

| Comment                         | Records details of the SRA financial auction payment                                        |
|---------------------------------|---------------------------------------------------------------------------------------------|
| Visibility                      | Private                                                                                     |
| Trigger                         | On successful posting of an SRA Financials run                                              |
| Participant file share location | <#INTRFACE>\<#PARTICIPANTID>\IMPORT\REPORTS\CSVREPORTS                                      |
| Primary key (in order)          | SRA_YEAR, SRA_QUARTER, SRA_RUNNO, PARTICIPANTID, INTERCONNECTORID, FROMREGIONID, CONTRACTID |

| Field Name       | Data type    | Comment                                                         |
|------------------|--------------|-----------------------------------------------------------------|
| SRA_YEAR         | NUMBER(4,0)  | Year of the Tranche                                             |
| SRA_QUARTER      | NUMBER(3,0)  | Relevant Quarter of the Tranche                                 |
| SRA_RUNNO        | NUMBER(3)    | The SRA run number                                              |
| PARTICIPANTID    | VARCHAR2(10) | Unique participant identifier                                   |
| INTERCONNECTORID | VARCHAR2(10) | The identifier for the Directional Interconnector               |
| FROMREGIONID     | VARCHAR2(10) | The source Region identifier for the Directional Interconnector |

#### Package: IRAUCTION

| Field Name         | Data type    | Comment                                                                                                    |
|--------------------|--------------|----------------------------------------------------------------------------------------------------|
| CONTRACTID         | VARCHAR2(10) | The SRA contract identifier                                                                                 |
| MAXIMUM_UNITS      | NUMBER(18,8) | The Maximum Units Available for purchase in the Auction                                                     |
| UNITS_SOLD         | NUMBER(18,8) | The total number of Allocated Units in the Auction, including Cancelled Units by an SRA Auction Participant |
| SHORTFALL_UNITS    | NUMBER(18,8) | The total number of Units unpaid for in the Auction                                                         |
| RESERVE_PRICE      | NUMBER(18,8) | The reserve price of the Auction                                                                            |
| CLEARING_PRICE     | NUMBER(18,8) | The Market Clearing Price of the Auction                                                                    |
| PAYMENT_AMOUNT     | NUMBER(18,8) | The payment amount owed by AEMO before shortfall                                                            |
| SHORTFALL_AMOUNT   | NUMBER(18,8) | The shortfall amount                                                                                        |
| ALLOCATION         | NUMBER(18,8) | The percentage of the auction proceeds allocated to the TNSP on the Directional Interconnector              |
| NET_PAYMENT_AMOUNT | NUMBER(18,8) | The payment amount owed by AEMO, including shortfall                                                        |
| LASTCHANGED        | DATE         | The date and time this record was last modified                                                             |

### 10.1.11 New Table: SRA\_FINANCIAL\_AUC\_MARGIN

| Comment                         | Records the amount of Cash Security required to be held by an SRA Auction Participant after settlement |
|---------------------------------|----------------------------------------------------------------------------------------------------|
| Visibility                      | Private                                                                                                |
| Trigger                         | On successful posting of an SRA financials run                                                         |
| Participant file share location | <#INTRFACE>\<#PARTICIPANTID>\IMPORT\REPORTS\CSVREPORTS                                                 |
| Primary key (in order)          | SRA_YEAR, SRA_QUARTER, SRA_RUNNO, PARTICIPANT_ID                                                       |

| Field Name          | Data type    | Comment                                                 |
|---------------------|--------------|---------------------------------------------------------|
| SRA_YEAR            | NUMBER(4,0)  | Year of the Tranche                                     |
| SRA_QUARTER         | NUMBER(3,0)  | Relevant Quarter of the Tranche                         |
| SRA_RUNNO           | NUMBER(3)    | The SRA run number                                      |
| PARTICIPANTID       | VARCHAR2(10) | Unique participant identifier                           |
| TOTAL_CASH_SECURITY | NUMBER(18,8) | Total Cash Security held by the SRA Auction Participant |

#### Package: IRAUCTION

| Field Name               | Data type    | Comment                                                                                         |
|--------------------------|--------------|-------------------------------------------------------------------------------------------------|
| REQUIRED_MARGIN          | NUMBER(18,8) | The amount of Cash Security required to be held by the SRA Auction Participant after settlement |
| RETURNED_MARGIN          | NUMBER(18,8) | The amount of Cash Security returned to the SRA Auction Participant                             |
| RETURNED_MARGIN_INTEREST | NUMBER(18,8) | The amount of interest applicable to the returned Cash Security amounts                         |

## 10.1.12 New Table: SRA\_FINANCIAL\_AUC\_MARDETAIL

| Comment                         | Records details of the amount of Cash Security required by an SRA Auction Participant after settlement |
|---------------------------------|----------------------------------------------------------------------------------------------------|
| Visibility                      | Private                                                                                                |
| Trigger                         | On successful posting of an SRA financials run                                                         |
| Participant file share location | <#INTRFACE>\<#PARTICIPANTID>\IMPORT\REPORTS\CSVREPORTS                                                 |
| Primary key (in order)          | SRA_YEAR, SRA_QUARTER, SRA_RUNNO, PARTICIPANT_ID, CASH_SECURITY_ID                                     |

| Field Name  | Data type   | Comment                         |
|-------------|-------------|---------------------------------|
| SRA_YEAR    | NUMBER(4,0) | Year of the Tranche             |
| SRA_QUARTER | NUMBER(3,0) | Relevant Quarter of the Tranche |

#### Package: IRAUCTION

| Field Name        | Data type    | Comment                                                                    |
|-------------------|--------------|----------------------------------------------------------------------------|
| SRA_RUNNO         | NUMBER(3)    | The SRA run number                                                         |
| PARTICIPANTID     | VARCHAR2(10) | Unique participant identifier                                              |
| CASH_SECURITY_ID  | VARCHAR2(36) | Unique identifier for the Cash Security                                    |
| RETURNED_AMOUNT   | NUMBER(18,8) | The amount returned to the SRA Auction Participant from this Cash Security |
| RETURNED_INTEREST | NUMBER(18,8) | The amount of interest applicable to the returned amount                   |

## 10.1.13 New Table: SRA\_FINANCIAL\_AUC\_RECEIPTS

| Comment                         | Records details of purchased and cancelled units and their value for the SRA Auction Participant. |  |  |  |
|---------------------------------|---------------------------------------------------------------------------------------------------|--|--|--|
| Visibility                      | Private                                                                                           |  |  |  |
| Trigger                         | On successful posting of any SRA financials run                                                   |  |  |  |
| Participant file share location | <#INTRFACE>\<#PARTICIPANTID>\IMPORT\REPORTS\CSVREPORTS                                            |  |  |  |
| Primary key (in order)          | SRA_YEAR, SRA_QUARTER, SRA_RUNNO, PARTICIPANTID, INTERCONNECTORID, FROMREGIONID, CONTRACTID       |  |  |  |

| Field Name       | Data type    | Comment                                                         |
|------------------|--------------|-----------------------------------------------------------------|
| SRA_YEAR         | NUMBER(4,0)  | Year of the Tranche                                             |
| SRA_QUARTER      | NUMBER(3,0)  | Relevant Quarter of the Tranche                                 |
| SRA_RUNNO        | NUMBER(3)    | SRA run number                                                  |
| PARTICIPANTID    | VARCHAR2(10) | The participant identifier                                      |
| INTERCONNECTORID | VARCHAR2(10) | The identifier for the Directional Interconnector               |
| FROMREGIONID     | VARCHAR2(10) | The source region identifier for the Directional Interconnector |
| CONTRACTID       | VARCHAR2(10) | The SRA contract identifier                                     |
| UNITS_PURCHASED  | NUMBER(18,8) | The number of units purchased                                   |
| CLEARING_PRICE   | NUMBER(18,8) | The clearing price of the Auction                               |
| RECEIPT_AMOUNT   | NUMBER(18,8) | The payment amount owed to AEMO                                 |

#### Package: IRAUCTION

| Field Name      | Data type    | Comment                                                                            |
|-----------------|--------------|------------------------------------------------------------------------------------|
| LASTCHANGED     | DATE         | The last changed date for the record                                               |
| UNITS_SOLD      | NUMBER(18,8) | The number of units cancelled by the SRA Auction Participant                       |
| PROCEEDS_AMOUNT | NUMBER(18,8) | Dollar value of Cancelled Units in the Auction owed to the SRA Auction Participant |

## 10.1.14 Modified table: RESIDUE\_CON\_DATA

| Comment                         | Holds confidential information regarding units purchased and cancelled for each SRA Auction Participant in the Auction. |
|---------------------------------|----------------------------------------------------------------------------------------------------|
| Visibility                      | Private                                                                                                    |
| Trigger                         | On Auction completion                                                                                                   |
| Participant file share location | <#INTRFACE>\<#PARTICIPANTID>\IMPORT\REPORTS\CSVREPORTS                                                                  |
| Primary key (in order)          | CONTRACTID, VERSIONNO, PARTICIPANTID, INTERCONNECTORID, FROMREGIONID (No Change)                                        |

#### New column

| Field name           | Data type    | Description                                                   | ΡK |
|----------------------|--------------|---------------------------------------------------------------|----|
| SECONDARY_UNITS_SOLD | NUMBER(18,8) | The number of cancelled Units for the SRA Auction Participant | No |

## 10.1.15 Modified table: AUCTION\_IC\_ALLOCATIONS

| Comment                         | Provides the basis for setting up contracts for individual Tranches, has the default definitions for the total number of Units and proportion applicable to each Directional Interconnector for a specified Auction Relevant Quarter, and information about the cancellation fee of a Unit |
|---------------------------------|----------------------------------------------------------------------------------------------------|
| Visibility                      | Public                                                                                                    |
| Trigger                         | Usually quarterly after each Settlement Residue Auction                                                                                                    |
| Participant file share location | <#INTRFACE>\<#PARTICIPANTID>\IMPORT\REPORTS\CSVREPORTS                                                                                                    |
| Primary key (in<br>order)       | CONTRACTYEAR, QUARTER, VERSIONNO, INTERCONNECTORID, FROMREGIONID (no change)                                                                                                    |

| Field name       | Data type    | Description              | PK |
|------------------|--------------|--------------------------|----|
| AUCTIONFEE_SALES | NUMBER(18,8) | Fees for Cancelled Units | No |

# 11. Package: P5MIN

Results from a published Five-Minute Predispatch Run

#### 11.1.1 Modified table: P5MIN\_REGIONSOLUTION

| Comment                         | The five-minute predispatch (P5Min) is an MMS system providing projected dispatch for 12 Dispatch cycles (one hour). The 5-minute Predispatch cycle runs every 5-minutes to produce a dispatch and pricing schedule to a 5-minute resolution covering the next hour, a total of twelve periods. |
|---------------------------------|----------------------------------------------------------------------------------------------------|
|                                 | P5MIN_REGIONSOLUTION shows the results of the regional capacity, maximum surplus reserve and maximum spare capacity evaluations for each period of the study.                                                                                                    |
| Visibility                      | Public                                                                                                    |
| Trigger                         | Every 5 minutes                                                                                                    |
| Participant file share location | <#INTRFACE>\<#PARTICIPANTID>\IMPORT\REPORTS\CSVREPORTS                                                                                                    |
| Primary key (in<br>order)       | RUN_DATETIME, REGIONID, INTERVAL_DATETIME                                                                                                    |

| Field name    | Data type    | Description                                                                                                    |
|---------------|--------------|----------------------------------------------------------------------------------------------------|
| SS_SOLAR_UIGF | Number(15,5) | Regional aggregated Unconstrained Intermittent Generation Forecast (UIGF) of semi-scheduled generation (MW) where the primary fuel source is solar |

#### Package: P5MIN

| Field name            | Data type    | Description                                                                                                    |
|-----------------------|--------------|----------------------------------------------------------------------------------------------------|
| SS_WIND_UIGF          | Number(15,5) | Regional aggregated Unconstrained Intermittent Generation Forecast (UIGF) of semi-scheduled generation (MW) where the primary fuel source is wind |
| SS_SOLAR_CLEAREDMW    | Number(15,5) | Regional aggregated semi-schedule generator cleared MW where the primary fuel source is solar                                                     |
| SS_WIND_CLEAREDMW     | Number(15,5) | Regional aggregated semi-schedule generator cleared MW where the primary fuel source is wind                                                      |
| SS_SOLAR_COMPLIANCEMW | Number(15,5) | Regional aggregated semi-schedule generator cleared MW where the semi-dispatch cap is enforced, and the primary fuel source is solar              |
| SS_WIND_COMPLIANCEMW  | Number(15,5) | Regional aggregated semi-schedule generator cleared MW where the semi-dispatch cap is enforced, and the primary fuel source is wind               |

## 12. Package: PDPASA

The PDPASA package provides a 30-minute solving process to the market systems.

The current methodology for calculating reserves in the pre-dispatch timeframe is determined in a post processing step using a heuristic calculation based the results and Interconnector limits from the pre-dispatch run.

The calculation is a reserve assessment based on the PASA solver similar to existing ST and MTPASA business processes.

The process reflects all intra-regional and inter-regional network constraints as an input to the process.

#### 12.1.1 Modified table: PDPASA\_REGIONSOLUTION

| Comment                         | The PDPASA region solution data                        |
|---------------------------------|--------------------------------------------------------|
| Visibility                      | Public                                                 |
| Trigger                         | When PDASA runs (half-hourly)                          |
| Participant file share location | <#INTRFACE>\<#PARTICIPANTID>\IMPORT\REPORTS\CSVREPORTS |
| Primary key (in order)          | RUN_DATETIME, RUNTYPE, INTERVAL_DATETIME, REGIONID     |

| Field name    | Data type    | Description                                                                                                    |
|---------------|--------------|----------------------------------------------------------------------------------------------------|
| SS_SOLAR_UIGF | Number(12,2) | Regional aggregated Unconstrained Intermittent Generation Forecast of (UIGF) semi-scheduled generation (MW) where the primary fuel source is solar |

#### Package: PDPASA

| Field name        | Data type    | Description                                                                                                    |
|-------------------|--------------|----------------------------------------------------------------------------------------------------|
| SS_WIND_UIGF      | Number(12,2) | Regional aggregated Unconstrained Intermittent Generation Forecast of (UIGF) semi-scheduled generation (MW) where the primary fuel source is wind |
| SS_SOLAR_CAPACITY | Number(12,2) | Regional aggregated semi-scheduled UIGF availability where the primary fuel source is solar                                                       |
| SS_WIND_CAPACITY  | Number(12,2) | Regional aggregated semi-scheduled UIGF availability where the primary fuel source is wind                                                        |
| SS_SOLAR_CLEARED  | Number(12,2) | Regional aggregated semi-scheduled cleared MW where the primary fuel source is solar and StudyRegion = Region                                     |
| SS_WIND_CLEARED   | Number(12,2) | Regional aggregated semi-scheduled cleared MW where the primary fuel source is wind and StudyRegion = Region                                      |

## 13. Package: PRE\_DISPATCH

Results from a published pre-dispatch run

#### 13.1.1 Modified table: PREDISPATCHREGIONSUM

| Comment                         | PREDISPATCHREGIONSUM sets out the overall regional Pre-Dispatch results for base case details (excluding price). |
|---------------------------------|----------------------------------------------------------------------------------------------------|
| Visibility                      | Public                                                                                                    |
| Trigger                         | Pre-dispatch run                                                                                                 |
| Participant file share location | <#INTRFACE>\<#PARTICIPANTID>\IMPORT\REPORTS\CSVREPORTS                                                           |
| Primary key (in order)          | DATETIME, REGIONID                                                                                               |

| Field name         | Data type    | Description                                                                                                    |
|--------------------|--------------|----------------------------------------------------------------------------------------------------|
| SS_SOLAR_UIGF      | Number(15,5) | Regional aggregated Unconstrained Intermittent Generation Forecast (UIGF) of semi-scheduled generation (MW) where the primary fuel source is solar   |
| SS_WIND_UIGF       | Number(15,5) | Regional aggregated Unconstrained Intermittent Generation Forecast (UIGF) of semi-scheduled generation<br>(MW) where the primary fuel source is wind |
| SS_SOLAR_CLEAREDMW | Number(15,5) | Regional aggregated semi-schedule generator cleared MW where the primary fuel source is solar                                                        |

| Field name            | Data type    | Description                                                                                                    |
|-----------------------|--------------|----------------------------------------------------------------------------------------------------|
| SS_WIND_CLEAREDMW     | Number(15,5) | Regional aggregated Semi-Schedule generator cleared MW where the primary fuel source is wind                                         |
| SS_SOLAR_COMPLIANCEMW | Number(15,5) | Regional aggregated Semi-Schedule generator cleared MW where the semi-dispatch cap is enforced, and the primary fuel source is solar |
| SS_WIND_COMPLIANCEMW  | Number(15,5) | Regional aggregated Semi-Schedule generator cleared MW where the semi-dispatch cap is enforced, and the primary fuel source is wind  |

## 14. Package: STPASA\_SOLUTION

Results from a published Short-Term PASA run

#### 14.1.1 Modified table: STPASA\_REGIONSOLUTION

| Comment                            | STPASA_REGIONSOLUTION shows the results of the regional capacity, maximum surplus reserve and maximum spare capacity evaluations for each period of the study. |
|------------------------------------|----------------------------------------------------------------------------------------------------|
| Visibility                         | Public                                                                                                    |
| Trigger                            | When STPASA runs (half-hourly)                                                                                                    |
| Participant file share<br>location | <#INTRFACE>\<#PARTICIPANTID>\IMPORT\REPORTS\CSVREPORTS                                                                                                    |
| Primary key (in order)             | RUN_DATETIME, RUNTYPE, INTERVAL_DATETIME, REGIONID                                                                                                    |

| Field name    | Data type    | Description                                                                                                    | PK |
|---------------|--------------|----------------------------------------------------------------------------------------------------|----|
| SS_SOLAR_UIGF | Number(12,2) | Regional aggregated Unconstrained Intermittent Generation Forecast of Semi-scheduled generation (MW) where the primary fuel source is solar | No |
| SS_WIND_UIGF  | Number(12,2) | Regional aggregated Unconstrained Intermittent Generation Forecast of Semi-scheduled generation (MW) where the primary fuel source is wind  | No |

#### Package: STPASA\_SOLUTION

| Field name        | Data type    | Description                                                                                                   | PK |
|-------------------|--------------|----------------------------------------------------------------------------------------------------|----|
| SS_SOLAR_CAPACITY | Number(12,2) | Regional aggregated semi-scheduled UIGF availability where the primary fuel source is solar                   | No |
| SS_WIND_CAPACITY  | Number(12,2) | Regional aggregated semi-scheduled UIGF availability where the primary fuel source is wind                    | No |
| SS_SOLAR_CLEARED  | Number(12,2) | Regional aggregated semi-scheduled cleared MW where the primary fuel source is solar and StudyRegion = Region | No |
| SS_WIND_CLEARED   | Number(12,2) | Regional aggregated semi-scheduled cleared MW where the primary fuel source is wind and StudyRegion = Region  | No |

## 14.2 File interface changes

| Package ID  | File ID | Description                                                                                                    | Batcher file masks | Frequency                                                                                                    | Change   | Auto-<br>subscription |
|-------------|---------|----------------------------------------------------------------------------------------------------|--------------------|----------------------------------------------------------------------------------------------------|----------|-----------------------|
| BILLING_RUN | BILLING | Supports the Settlements Residue<br>Auction by showing the weekly<br>billing SRA distribution and<br>associated fees to SRA Auction<br>Participants | *_BILLING_*.CSV    | An indicative<br>maximum is<br>16 records<br>inserted per<br>billing run or<br>166 records<br>inserted per<br>week | Modified | No                    |

#### Package: STPASA\_SOLUTION

| Package ID | File ID            | Description                                                                                                    | Batcher file masks       | Frequency                                                        | Change   | Auto-<br>subscription |
|------------|--------------------|----------------------------------------------------------------------------------------------------|--------------------------|------------------------------------------------------------------|----------|-----------------------|
| DISPATCH   | DISPATCHIS         | DISPATCHREGIONSUM sets out<br>the 5-minute solution for each<br>dispatch run for each region,<br>including the Frequency Control<br>Ancillary Services (FCAS) services<br>provided. Additional fields are for<br>the Raise Regulation and Lower<br>Regulation Ancillary Services plus<br>improvements to demand<br>calculations. | *_DISPATCHIS_*.CSV       | After each<br>dispatch run                                       | Modified | No                    |
| IRAUCTION  | SRA_SEC_OFFERS     | Provides all data in an SRA Offer<br>Submission                                                                                                    | *_SRA_SEC_OFFERS*.CSV    | On<br>successful<br>submission<br>of an Offer<br>File            | New      | Yes                   |
|            | SRA_CASH_SECURITY  | Provides all data in an SRA Cash<br>Security deposit                                                                                                    | *_SRA_CASHSECURITY *.CSV | On<br>authorisation<br>of Cash<br>Security                       | New      | Yes                   |
|            | SRA_PRUDENTIAL_RUN | Provides all data in an SRA<br>prudential run                                                                                                    | *_SRA_PRUDENTIALRUN*.CSV | On<br>successful<br>completion<br>of an SRA<br>prudential<br>run | New      | Yes                   |
| Package ID   | File ID                | Description                                                                                                    | Batcher file masks       | Frequency                                                              | Change   | Auto-<br>subscription |
|--------------|------------------------|----------------------------------------------------------------------------------------------------|--------------------------|------------------------------------------------------------------------|----------|-----------------------|
|              | SRA_FINANCIALS_RUN     | Provides all data in an SRA<br>financials run                                                                                                    | *_SRA_FINANCIALRUN*.CSV  | On<br>successful<br>completion<br>of an SRA<br>prudential<br>run       | New      | Yes                   |
|              | AUCTION_IC_ALLOCATIONS | Provides the basis for setting up<br>contracts for individual Tranches,<br>has the default definitions for the<br>total number of Units and<br>proportion applicable to each<br>Directional Interconnector for a<br>specified Auction Relevant<br>Quarter, and information about<br>the cancellation fee of a Unit | *_IRAUCTION_CONFIG_*.CSV | Usually<br>quarterly<br>after each<br>Settlement<br>Residue<br>Auction | Modified | No                    |
| P5MIN        | P5MIN                  | Results from a published five-<br>minute pre-dispatch run                                                                                                    | *_P5MIN_*.CSV            | Every 5<br>minutes                                                     | Modified | No                    |
| PDPASA       | PDPASA                 | Provides a 30-minute solving<br>process reflecting intra-regional<br>and inter-regional network<br>constraints as an input                                                                                                    | *_PDPASA_*.CSV           | When<br>PDASA runs<br>(half-hourly)                                    | Modified | No                    |
| PRE_DISPATCH | PREDISPATCHIS          | Results from a published pre-<br>dispatch run                                                                                                    | *_PREDISPATCHIS_*.CSV    | After each<br>pre-dispatch<br>run                                      | Modified | No                    |

| Package ID      | File ID | Description                                      | Batcher file masks | Frequency                               | Change   | Auto-<br>subscription |
|-----------------|---------|--------------------------------------------------|--------------------|-----------------------------------------|----------|-----------------------|
| STPASA_SOLUTION | STPASA  | Results from a published Short-<br>Term PASA run | *_STPASA_*.CSV     | After an<br>STPASA run<br>(half-hourly) | Modified | No                    |

# 14.3 Participant interfaces changes

| Package Name | MMS Data Model table         | File ID            | CSV report type                            | Change   |
|--------------|------------------------------|--------------------|--------------------------------------------|----------|
| BILLING_RUN  | BILLINGIRPARTSURPLUSSUM      | BILLING            | BILLING, IRPARTSURPLUSSUM, 7               | Modified |
| DISPATCH     | DISPATCHREGIONSUM            | DISPATCHIS         | DISPATCHIS, DISPATCHREGIONSUM, 5           | Modified |
| IRAUCTION    | SRA_OFFER_PROFILE            | SRA_SEC_OFFERS     | IRAUCTION, SRA_OFFER_PROFILE, 1            | New      |
|              | SRA_OFFER_PRODUCT            | SRA_SEC_OFFERS     | IRAUCTION, SRA_OFFER_PRODUCT, 1            | New      |
|              | SRA_CASH_SECURITY            | SRA_CASH_SECURITY  | IRAUCTION, SRA_CASH_SECURITY, 1            | New      |
|              | SRA_PRUDENTIAL_RUN           | SRA_PRUDENTIAL_RUN | IRAUCTION, SRA_PRUDENTIAL_RUN, 1           | New      |
|              | SRA_PRUDENTIAL_COMP_POSITION | SRA_PRUDENTIAL_RUN | IRAUCTION, SRA_PRUDENTIAL_COMPANY, 1       | New      |
|              | SRA_PRUDENTIAL_CASH_SECURITY | SRA_PRUDENTIAL_RUN | IRAUCTION, SRA_PRUDENTIAL_CASH_SECURITY, 1 | New      |
|              | SRA_PRUDENTIAL_EXPOSURE      | SRA_PRUDENTIAL_RUN | IRAUCTION, SRA_PRUDENTIAL_EXPOSURE, 1      | New      |
|              | SRA_FINANCIAL_RUNTRK         | SRA_FINANCIAL_RUN  | IRAUCTION, SRA_FINANCIAL_RUNTRK, 1         | New      |

| Package Name    | MMS Data Model table        | File ID                | CSV report type                           | Change   |
|-----------------|-----------------------------|------------------------|-------------------------------------------|----------|
|                 | SRA_FINANCIAL_AUCPAY_SUM    | SRA_FINANCIAL_RUN      | IRAUCTION, SRA_FINANCIAL_AUC_PAY_SUM, 1   | New      |
|                 | SRA_FINANCIAL_AUCPAY_DETAIL | SRA_FINANCIAL_RUN      | IRAUCTION, SRA_FINANCIAL_AUCPAY_DETAIL, 1 | New      |
|                 | SRA_FINANCIAL_AUC_RECEIPTS  | SRA_FINANCIAL_RUN      | IRAUCTION, SRA_FINANCIAL_RECEIPTS, 1      | New      |
|                 | SRA_FINANCIAL_AUC_MARGIN    | SRA_FINANCIAL_RUN      | IRAUCTION, SRA_FINANCIAL_MARGIN, 1        | New      |
|                 | SRA_FINANCIAL_AUC_MARDETAIL | SRA_FINANCIAL_RUN      | IRAUCTION, SRA_FINANCIAL_MARDETAIL, 1     | New      |
|                 | RESIDUE_CON_DATA            | RESIDUE_CON_DATA       | IRAUCTION, RESIDUE_CON_DATA, 2            | Modified |
|                 | AUCTION_IC_ALLOCATIONS      | AUCTION_IC_ALLOCATIONS | IRAUCTION_CONFIG,AUCTION_IC_ALLOCATIONS,2 | Modified |
| P5MIN           | P5MIN_REGIONSOLUTION        | P5MIN                  | P5MIN,P5MIN_REGIONSOLUTION,6              | Modified |
| PDPASA          | PDPASA_REGIONSOLUTION       | PDPASA                 | PDPASA, PDPASA_REGIONSOLUTION,6           | Modified |
| PRE_DISPATCH    | PREDISPATCHREGIONSUM        | PREDISPATCHIS          | PREDISPATCHIS, PREDISPATCHREGIONSUM,5     | Modified |
| stpasa_solution | STPASA_REGIONSOLUTION       | STPASA                 | STPASA, STPASA_REGIONSOLUTION,6           | Modified |
|                 |                             |                        |                                           |          |

### 14.4 Discontinued reports

Participants must ensure all dependencies on these legacy reports are removed prior to the deployment of this Release otherwise participant processes may be impacted. Please note: The new fields added in these reports will not be populated in the current release.

| File ID          | MMS Data Model table             | Delivered in file              | CSV report type                               | Replaced by                                      |
|------------------|----------------------------------|--------------------------------|-----------------------------------------------|--------------------------------------------------|
| P5MIN            | CASESOLUTION                     | *_P5MIN_<br>LEGACY*.CSV        | P5MIN,CASESOLUTION,1                          | P5MIN,CASESOLUTION,2                             |
|                  | P5MIN_CONSTRAINTSOLUTIO<br>N     | *_P5MIN_LEGACY<br>*.CSV        | P5MIN,P5MIN_CONSTRAINTSOLUTION,5              | P5MIN,P5MIN_CONSTRAINTSOLUTION,6                 |
|                  | P5MIN_INTERCONNECTORSO<br>LN     | *_P5MIN_LEGACY<br>*.CSV        | P5MIN,P5MIN_INTERCONNECTORSOLN,3              | P5MIN,P5MIN_INTERCONNECTORSOLN,4                 |
|                  | P5MIN_REGIONSOLUTION             | *_P5MIN_LEGACY<br>*.CSV        | P5MIN,P5MIN_REGIONSOLUTION,4                  | P5MIN,P5MIN_REGIONSOLUTION,5                     |
|                  | P5MIN_UNITSOLUTION               | *_P5MIN_LEGACY<br>*.CSV        | P5MIN,P5MIN_UNITSOLUTION,2                    | P5MIN,P5MIN_UNITSOLUTION,3                       |
| PDPASA           | PDPASA_REGIONSOLUTION            | *_PDPASA_LEGACY<br>*.CSV       | PDPASA, PDPASA_REGIONSOLUTION, 4              | PDPASA, PDPASA_REGIONSOLUTION, 5                 |
| PRE_DISPAT<br>CH | PREDISPATCHINTERCONNECT<br>ORRES | *_PREDISPATCH_LE<br>GACY *.CSV | PREDISPATCH, PREDISPATCHINTERCONNEC TORRES, 2 | PREDISPATCH, PREDISPATCHINTERCONNEC<br>TORRES, 3 |

## 14.5 Non-functional changes

| MMS Data Model table                                          | Change detail                                        |  |
|---------------------------------------------------------------|------------------------------------------------------|--|
| MMS Data Model Upgrade Report                                 |                                                      |  |
| MMS Data Model Report                                         | Undeted for new Data Model version and AFMO branding |  |
| MMS Data Model Package Summary                                | Opdated for new Data Model version and AEMO branding |  |
| MMS Data Model Table to File to Report Relationships workbook |                                                      |  |

# 15. Implementation

### **15.1 Transition**

#### 15.1.1 Data Interchange reports

Participants are required to upgrade their Data Model versions to 4.29 to receive the new SRA information. For details, see Electricity Data Model 4.29 on page 32.

### **15.2 Implications**

To maintain systems in-line with AEMO's market systems, participants need to:

- Review and assess the impact on their market systems with respect to the changes implemented as part of this Release.
- Change their systems prior to the implementation of this Release.
- Schedule staff and resources to upgrade their market systems for the production implementation of this Release.

### 15.3 Risks

• No critical impacts to participants identified.

### 15.4 Upgrade options

From a wholesale energy market system's focus, participants need to:

- 1. Review and assess the impact on their market systems with respect to the changes implemented as part of this Release.
- 2. Plan to upgrade their Data Interchange installations to the latest versions to realise benefits from the new functionality, operate against newly supported platforms, and to maintain ongoing support from AEMO.
- Schedule staff and resources to upgrade their market systems from the implementation of this Release. To maintain systems in-line with AEMO's market systems, AEMO recommends upgrading within six months of the implementation date.
- Change their systems prior to the deployment of this Release to ensure they are up-to-date. AEMO recommends participants' wholesale market systems are compliant with the latest Data Interchange software versions, see Data Interchange Framework and Glossary.

5. If participants have a system dependency on the formats of the non-MMS Data Model reports they need to manage these dependencies using the detail provided in this technical specification. Participants need to review and assess the impact on their market systems with respect to the changes implemented as part of this Release.

AEMO encourages participants to make use of the four-week preproduction period, to assess and test any impact to their market systems and business processes. Participants using data replication products critical to their business are strongly advised to participate in the pre-production rollout and testing period.

# 15.5 What happens if I do not upgrade?

If participants' systems are compliant with AEMO's supported configuration defined in the **Data Interchange Framework and Glossary**, this Release does not impact MMS Data Model systems immediately. Depending on participant's systems, not upgrading may result in the following issues:

- New data is not received to the new fields or tables because the data model elements are not created on the participant's database.
- Participants not subscribed to the latest versions of files, using the Data Subscriptions web application, will not receive the new data.
- Content in legacy files may change after deployment of this Release.

# 16. Rules Terms

You can find the following terms defined in the National Electricity Rules (NER) and the Settlements Residue Auction Rules.

#### Term

#### AEMO

AEMO Clearing Account

AEMO Markets Portal

**AEMO** Website

Allocated Units

APA

Auction

**Auction Participant** 

Auction participation agreement

Auction Rules

Available Units

Average cancellation price

Average purchase price

Bid File

**Cancelled Units** 

Cancelled volume

Cash Security

**Clearing Account** 

#### Term

Confidential Information

Directional interconnector

Linked Bid

Market Clearing Price

**Market Participants** 

Maximum Units

NEM

Notional Interconnector

Offer Database

Offer File

Offer Period

Offer Submission

Offered Units

Offers

Product

Prudential Approved Participant

**Prudential Exposure** 

Prudential Requirements

#### Term

Region

Regional reference prices

**Registered Participant** 

**Relevant Quarter** 

Settlement residue auction

Settlement residue committee

Settlement residue distribution agreement

SRDA Units

**Trading Limit** 

Trading Margin

**Trading Position** 

Unit Category

Units

# 17. Glossary

For convenience throughout this document, we use the terms 'sales', 'sold', and other derivations. These terms mean 'cancelled', 'cancellation', 'cancel', and so on and refer to Units held by SRA Auction Participants whose ownership AEMO has cancelled.

| Abbreviation/Terms           | Explanation                                                                                                    |
|------------------------------|----------------------------------------------------------------------------------------------------|
| AAP                          | Average Allocation Price                                                                                                    |
| ACP                          | Average Cancellation Price                                                                                                    |
| Active Offer                 | The last valid Offer File submitted and acknowledged, replacing all earlier submitted and acknowledged Offers. The Active Offer is highlighted in the <b>View Offers</b> interface and is the Offer processed when the Auction closes. |
| AEST                         | Australian Eastern Standard Time                                                                                                    |
| ATP                          | Average trading position                                                                                                    |
| Base64                       | Binary-to-text encoding                                                                                                    |
| CV                           | Cancellation volume                                                                                                    |
| EMMS                         | Electricity Market Management System; software, hardware, network and related processes to implement the wholesale energy market.                                                                                                    |
| FTP                          | File transfer protocol                                                                                                    |
| лояг                         | Java Standard Object Notation. An agreed format for text files and data exchange to receive Bids and Offers and provide responses.                                                                                                    |
| MarketNet                    | AEMO's private network available to Registered Participants with a Participant ID.                                                                                                    |
| Markets Portal               | Web portal for access to AEMO's wholesale web-based applications.                                                                                                    |
| Max Avail Units              | Used where the Offered Units are in reference to the entire Quarter.                                                                                                    |
| Min Avail Units              | Used where the Offered Units are in reference to a Tranche of a Quarter.                                                                                                    |
| MSATS Web Portal             | Market Settlement and Transfer Solution web portal for retail electricity.                                                                                                    |
| NER                          | National Electricity Rules                                                                                                    |
| Participant<br>Administrator | Your company's Participant Administrator (PA) who manages the company's Participant User access and security. The PA is setup during registration.                                                                                     |

| Abbreviation/Terms         | Explanation                                                                                                    |
|----------------------------|----------------------------------------------------------------------------------------------------|
| Participant File<br>Server | The publishing point from AEMO systems to participant systems. Each<br>participant is allocated an account and access to private and public areas.<br>Participants are responsible for interfacing with the participant file server. If<br>uncollected, files are moved to the archive folder after a couple of days. If your<br>Data Interchange environment is configured properly it automatically retrieves<br>the missing files from the archive. Files are kept in the archive for approximately<br>six months. AEMO's production and pre-production environments are<br>independently operated, so each environment has its own IP address for its<br>participant file server. |
| Participant ID             | Registered participant identifier provided to your company by AEMO.                                                                                                    |
| Participant User           | An end user of AEMO's systems set up by their company's Participant Administrator.                                                                                                    |
| Participant User ID        | The password provided by your company's Participant Administrator.                                                                                                    |
| Release                    | EMMS - Release Schedule and Technical Specification – SRA - October 2019                                                                                                    |
| SRA                        | Settlement residue auction                                                                                                    |
| SRC                        | Settlement residue committee                                                                                                    |
| SRDA                       | Settlement residue distribution agreement                                                                                                    |
| Tranche                    | A grouping of Units Offered for each Directional Interconnector or Relevant Quarter in an Auction.                                                                                                    |
| Unit Type                  | Used to describe Unit Category and Relevant Quarter                                                                                                    |

# 18. References

Auction Participation Agreement (APA): An agreement between AEMO and SRA Auction Participants for participation in the Auction.

- Concise Guide to Data Interchange: Assists participants to understand AEMO's Data Interchange software, describing how to set up a standard Data Interchange environment to replicate data between AEMO's wholesale energy market systems and participants' local DBMS conforming to the electricity or gas Data Models.
- Data Interchange Framework and Glossary: Provides important information about upgrading your Data Interchange (DI) environment, explains DI terms, and DI related resources. Please read this guide in conjunction with this technical specification.
- Guide to AEMO CSV Data Format Standard: Describes the csv data format standard used within flat files to and from AEMO's systems. Its primary function is to provide sufficient information to allow participants to understand the CSV data format used for exchanging data with AEMO.
- Guide to Electricity Information Systems: Provides guidance for Registered Participants and interested parties about AEMO's participant electricity market systems.
- Guide to Settlements Residue Auction web page: Contains SRA information and related documents.
- Guide to the Settlements Residue Auction: Provides an overview of the Auction process.
- Guide to User Rights Management: Assists participant administrators (PAs) to use the user rights management functions in the MSATS Web Portal.

National Electricity Rules, chapter 3.18: Settlements Residue Auctions.

- NEM Security Deposit Arrangements: provides guidance on arrangements related to security deposits provided to AEMO under 3.3.8A and applied under 3.3.13A of the National Electricity Rules (NER). Describes the arrangements between AEMO and Market Participants with respect to Cash Security and other associated issues.
- NEM Settlement Residue Auction User Interface Guide: A user interface guide providing instructions for using the Settlements Residue Auction (SRA) interface in the EMMS Markets Portal.
- Settlements Residue Auction web page: Information about SRA, including Auction notices, reports, results, and Auction Participant Agreement (APA).

- Settlements Residue Auction Rules: SRA Auction Rules developed by AEMO in accordance with clause 3.18.3 of the Rules. Includes the APA and detailed information about Auction calculations.
- Settlement Residue Distribution Agreement (SRDA). Information about assigning SRDAs and SRDA Units. Participants agree to enter into an SRDA when they purchase SRDA Units in an Auction.
- SRA Dates 2019 and 2020: Proposed dates for Settlement Residue Auctions.
- SRA Secondary Trading Consultation: Information about the SRA Secondary Trading consultation.
- SRA Secondary Trading Implementation Consultation: Consultation on amendments to the SRA Auction Rules to clarify definitions and clauses identified while developing the systems to implement secondary trading.
- SRA Secondary Trading Project: Information about the SRA Secondary Trading implementation.

# 19. **Index**

#### Α

Acknowledgement contents, 12 Acknowledgement file name, 11 amendment to Rule 3.18, 5 Approval required, 3

#### В

Bid file format, 12 Billing section view by billing week, 24 Billing section view by directional interconnector, 25

#### С

cancel an Offer File, 8 csv file structure, 10

#### D

Data Interchange, 9

#### Е

Electricity Data Model 4.29, 32 EMMS - SRA (Settlement Residue Auction), 9 Example csv offer file, 10 Example empty csv offer file, 11 Example successful acknowledgement, 12 Example unsuccessful acknowledgement, 12

#### L

Linked Offers, 8

#### Μ

Market System User Group Meetings, 3

#### Ν

NEM Reports, 30

#### Offer naming, 9 Offer parameters, 8

#### Ρ

0

Prepare a csv offer file, 9 Pre-production, 3 Pre-production available, 3 Pre-production Data Model scripts release, 4 Pre-production implementation, 3 Pre-production refresh, 3 Production, 3 Production implementation, 4 Production systems available, 4

#### R

Record and subtype, 10 Record fields, 10 Revised Technical Specification, 3

#### S

settlement residue committee (SRC), 5 SRA quarterly statement, 13

#### U

User group meeting: post-implementation review, 4 User group meeting: pre-production review, 4 User rights access, 9

#### V

Valid offer acknowledgement, 11

#### W

Ways to submit an offer file, 8 Weekly statement, 13